## **NHS Pensions Online (POL) Guide**

39. Memberzone

| How to Find Memberzone             | 3  |
|------------------------------------|----|
| Personal Details                   | 5  |
| Membership History                 | 6  |
| Life Assurance and Family Benefits | 15 |
| Voluntary Early Retirement (VER)   | 16 |
| III Health Forecaster              | 25 |
| Early Retirement (IOE)*            | 33 |
| Further Information:               | 36 |

### How to find Memberzone

Welcome to the NHS Pension Scheme ONLINE Welcome NHS Pensions Agency A - 5812 Print Exit Online Services Welcome NHSPA diagnostic user (5812) to the NHS Pensions Online Service. Your email address is 5812@pensionsagency.nhs.uk. If this is incorrect please ask your administrator to amend your email address. Member search Please select an area of the site you would like to visit Site Update » <u>E-FORMS</u> » ESR STATUS » <u>MEMBERZONE</u> » CHANGE PASSWORD » NOTIFICATIONS » VIEW EMPLOYER CONTACTS » NOTICE BOARD » VIEW PENSION CONTACTS » ERROR HANDLING » CHECK MEMBER CHOICE STATUS All benefit values quoted on Pensions Online are based on the Pensionable Pay and membership details we hold as being correct. You should alert members to this fact when furnishing them with any benefit quotations. You may wish to make use of the membership statement facility by printing statements and sending them with the quotations. This way the member will be able to refer to the membership data we hold when assessing their benefit values.

The link to Memberzone is on the main employer menu of Pensions Online.

Once selected, you will be asked to input either the member's SD reference or National Insurance number. If you input a number for a member who is no longer employed with you, the following message will be output:

|                      |                                               | , noy |  |  |  |  |  |  |  |
|----------------------|-----------------------------------------------|-------|--|--|--|--|--|--|--|
| E4-9709              | Back Evit Member Decord Employer Menu E-Enrms |       |  |  |  |  |  |  |  |
| Evit Online Services |                                               |       |  |  |  |  |  |  |  |
| Cito Undato          |                                               |       |  |  |  |  |  |  |  |
| <u>ane opuale</u>    | Unable to access specified member details     |       |  |  |  |  |  |  |  |
|                      |                                               |       |  |  |  |  |  |  |  |
|                      | Please enter NI Number or                     |       |  |  |  |  |  |  |  |
|                      | SD Membership Number                          |       |  |  |  |  |  |  |  |
|                      |                                               |       |  |  |  |  |  |  |  |
|                      |                                               |       |  |  |  |  |  |  |  |
|                      | Submit                                        |       |  |  |  |  |  |  |  |
|                      |                                               |       |  |  |  |  |  |  |  |
|                      |                                               |       |  |  |  |  |  |  |  |
|                      |                                               |       |  |  |  |  |  |  |  |

For 1995/2008 protected members when a valid SD or NI number is entered you will see a screen displaying the members current annual rate of salary as provided by yourselves, as follows:

| Welcome to NHS Pe    | nsions Agency Memberzone                                                                                                    | Pensions Agency                                                                                                    |  |  |  |  |  |  |  |  |
|----------------------|----------------------------------------------------------------------------------------------------|----------------------------------------------------------------------------------------------------|--|--|--|--|--|--|--|--|
|                      |                                                                                                    |                                                                                                    |  |  |  |  |  |  |  |  |
| EA- 9709             | Back Exit Member Record Employer Menu E-Forms                                                                                                |                                                                                                    |  |  |  |  |  |  |  |  |
| Exit Online Services |                                                                                                    |                                                                                                    |  |  |  |  |  |  |  |  |
| <u>Site Update</u>   | IMPORTANT                                                                                                    |                                                                                                    |  |  |  |  |  |  |  |  |
|                      | Throughout the pension zone we aim to provide values of NHS Pension Scheme benefits. Thes<br>section, or reckonable pay in the 2008 section. | Throughout the pension zone we aim to provide values of NHS Pension Scheme benefits. These benefits are based on pensionable pay in the 1995 section, or reckonable pay in the 2008 section. |  |  |  |  |  |  |  |  |
|                      | You can check the total membership we have used for calculation purposes by visiting the Mem                                                 | bership History zone.                                                                                                    |  |  |  |  |  |  |  |  |
|                      | A benefit statement will be calculated using the pay figure we hold of £50910.99. It is based on<br>by yourselves.                           | A benefit statement will be calculated using the pay figure we hold of £50910.99. It is based on pensionable earnings up to 01/04/2011 as supplied by yourselves.                            |  |  |  |  |  |  |  |  |
|                      | Current annual rate of salary $\pounds$ 50910.99                                                                                             | a year.                                                                                                    |  |  |  |  |  |  |  |  |
|                      | Submit                                                                                                    |                                                                                                    |  |  |  |  |  |  |  |  |
|                      |                                                                                                    |                                                                                                    |  |  |  |  |  |  |  |  |
|                      |                                                                                                    |                                                                                                    |  |  |  |  |  |  |  |  |
|                      |                                                                                                    |                                                                                                    |  |  |  |  |  |  |  |  |
|                      |                                                                                                    |                                                                                                    |  |  |  |  |  |  |  |  |

For 1995/2008 protected members if the employment is part time both the whole time and part time pay details will be displayed:

| 🖉 Welcome to NHS Pension | 🛛 Welcome to NHS Pensions Agency Memberzone - Microsoft Internet Explorer provided by Envision                                                                                               |  |  |  |  |  |  |  |  |  |
|--------------------------|----------------------------------------------------------------------------------------------------|--|--|--|--|--|--|--|--|--|
| Welcome to NHS Pe        | Insions Agency Memberzone Pensions Agency                                                                                                    |  |  |  |  |  |  |  |  |  |
| EA- 5812                 | Back Exit Member Record Employer Menu E-Forms                                                                                                    |  |  |  |  |  |  |  |  |  |
| Exit Online Services     |                                                                                                    |  |  |  |  |  |  |  |  |  |
| <u>Site Update</u>       | NDODTANT.                                                                                                    |  |  |  |  |  |  |  |  |  |
|                          | IMPORTANT                                                                                                    |  |  |  |  |  |  |  |  |  |
|                          | Throughout the pension zone we aim to provide values of NHS Pension Scheme benefits. These benefits are based on pensionable pay in the 1995 section, or reckonable pay in the 2008 section. |  |  |  |  |  |  |  |  |  |
|                          | You can check the total membership we have used for calculation purposes by visiting the Membership History zone.                                                                            |  |  |  |  |  |  |  |  |  |
|                          | A benefit statement will be calculated using the pay figure we hold of £30390.81. It is based on pensionable earnings up to 31/03/2011 as supplied by yourselves.                            |  |  |  |  |  |  |  |  |  |
|                          | Current Part time rate of salary                                                                                                    |  |  |  |  |  |  |  |  |  |
|                          | Full time rate of salary £ 30390.81 a year                                                                                                    |  |  |  |  |  |  |  |  |  |
|                          | Submit                                                                                                    |  |  |  |  |  |  |  |  |  |
|                          | Stability                                                                                                    |  |  |  |  |  |  |  |  |  |
|                          |                                                                                                    |  |  |  |  |  |  |  |  |  |
|                          |                                                                                                    |  |  |  |  |  |  |  |  |  |
|                          |                                                                                                    |  |  |  |  |  |  |  |  |  |
|                          |                                                                                                    |  |  |  |  |  |  |  |  |  |

It is not possible to amend these pay figures on this page but there is opportunity within the specific estimate types to advise of revised pay figures.

## Personal details

When you click submit you are automatically taken to "Personal Details" and there is a link to form **SD55G** if you wish to make any amendments.

| EPFORENAME SUR          | NAMEEP SD 21000001                                                                                                    |                                                                                                    |  |  |  |  |  |  |  |
|-------------------------|----------------------------------------------------------------------------------------------------|----------------------------------------------------------------------------------------------------|--|--|--|--|--|--|--|
| CHOICE STATUS :Member s | CHOKE STATUS Member statement delivered - DRAWDOWN 3/ - SCHEME 2/H/S - ABS Available :Yes                                |                                                                                                    |  |  |  |  |  |  |  |
| Personal Details        |                                                                                                    |                                                                                                    |  |  |  |  |  |  |  |
| EA- 3414                | Back Exit Member Record Employer Menu E-Forms                                                                            |                                                                                                    |  |  |  |  |  |  |  |
| Exit Online Services    |                                                                                                    |                                                                                                    |  |  |  |  |  |  |  |
| Personal Details        |                                                                                                    |                                                                                                    |  |  |  |  |  |  |  |
| Membership History      | We currently hold the following personal details for MRS SURNAMEEP                                                       | If any of the details have changed or are incorrect please update via e-form <u>SD556</u> .                                             |  |  |  |  |  |  |  |
| Projecting Retirement   |                                                                                                    |                                                                                                    |  |  |  |  |  |  |  |
| and Benefit Statement   | Title                                                                                                    | MRS                                                                                                    |  |  |  |  |  |  |  |
| <u>Detail</u>           | Other names                                                                                                    | EPFORENAME                                                                                                    |  |  |  |  |  |  |  |
| Redundancy Forecaste    | Surname                                                                                                    | SURNAMEEP                                                                                                    |  |  |  |  |  |  |  |
| Farly Refirement (IOF)  | Address                                                                                                    | PO BOX 2269                                                                                                    |  |  |  |  |  |  |  |
| III II - MA Former day  | Address                                                                                                    | BOLTON                                                                                                    |  |  |  |  |  |  |  |
| III neatth Forecaster   | Address                                                                                                    | LANCS                                                                                                    |  |  |  |  |  |  |  |
| Voluntary Early         | Address                                                                                                    | UK                                                                                                    |  |  |  |  |  |  |  |
| <u>Retirement</u>       | Post Code                                                                                                    | BL6 9JS                                                                                                    |  |  |  |  |  |  |  |
| Life Assurance and      | Date of Birth                                                                                                    | 20/01/1966                                                                                                    |  |  |  |  |  |  |  |
| Family Benefits         | Life Assurance Beneficiary                                                                                               | See Life Assurance page                                                                                                    |  |  |  |  |  |  |  |
| Stakeholder and AVCs    | Gender                                                                                                    | Female                                                                                                    |  |  |  |  |  |  |  |
| Leaving the Scheme      |                                                                                                    |                                                                                                    |  |  |  |  |  |  |  |
|                         | Throughout the pension zone we aim to provide values of NHS Pension<br>Revalued Earning (CARE scheme) in the 2015 Scheme | Scheme benefits. These benefits are based on pensionable pay in the 1995 section, reckonable pay in the 2008 section and Career Average |  |  |  |  |  |  |  |
|                         | Revalued Earning (CARE scheme) in the 2013 Scheme.                                                                       | hefts can be calculated in the following screen                                                                                         |  |  |  |  |  |  |  |
|                         | by concerning an occurrence of point and interfere, an estimate of point                                                 |                                                                                                    |  |  |  |  |  |  |  |
|                         |                                                                                                    |                                                                                                    |  |  |  |  |  |  |  |

Along the top of the screen further details are displayed confirming the Member Choice Status, whether they have taken a Drawdown of their Pension or not and which section of the Scheme they are subject to.

If the personal details are correct you can then continue and select the estimate type from the menu on the left hand side of the screen. Please note that these options are not available for all member types. The estimate options are:

- Membership History
- Projecting Retirement & Benefit Statement Detail
- Life Assurance & Family Benefits
- Voluntary Early Retirement
- Increasing Your Benefits
- Leaving The Scheme
- Ill Health Forecaster
- Redundancy Forecaster
- Early Retirement (IOE)

## **Membership history**

This option is only available for Members who have membership in the 1995 or/and 2008 Section.

Select 'Membership History' on the left hand side of the screen.

There are two options available, as shown on the following example screen:

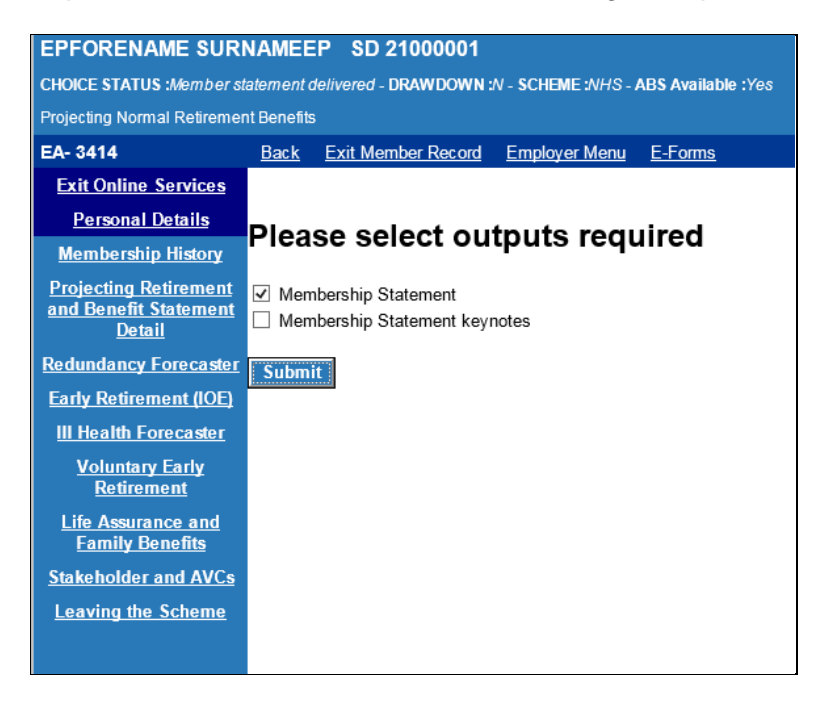

Once your selection is made click "submit" and details of the members membership history will be displayed on screen.

For 2015 Transitional Members, only membership from the 1995 or/and 2008 Section will be shown on the Membership Statement.

A message will be displayed:

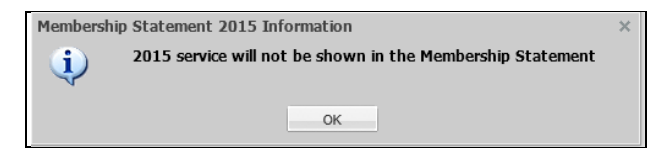

If applicable, click OK to continue.

You will have the option to print the details by clicking on the "Click here for a printer friendly version" shown below.

| EA- 5812                                              | Back Exit Member Record Em/loyer Menu E-Forms                                                                           |  |  |  |  |  |  |  |  |  |  |
|-------------------------------------------------------|----------------------------------------------------------------------------------------------------|--|--|--|--|--|--|--|--|--|--|
| Exit Online Services                                  |                                                                                                    |  |  |  |  |  |  |  |  |  |  |
| Personal Details                                      | Click Hare for Printer Friender Version                                                                                 |  |  |  |  |  |  |  |  |  |  |
| Membership History                                    | 1990 Section Membership Statement for 3                                                                                 |  |  |  |  |  |  |  |  |  |  |
| Projecting Retirement and<br>Repetit Statement Detail | <b>aportant</b> . Please check this statement and the accompanying notes carefully, and keep them for future reference. |  |  |  |  |  |  |  |  |  |  |
| Life Assurance and Family<br>Benefits                 | Personal Dotall National Insurance Number:                                                                              |  |  |  |  |  |  |  |  |  |  |
| Voluntary Early Retirement                            | Calendar Length Whole Time                                                                                              |  |  |  |  |  |  |  |  |  |  |
| Increasing your Benefits                              | Employment Dotabs Membership Equivalent                                                                                 |  |  |  |  |  |  |  |  |  |  |
| Leaving the Scheme                                    | From To MHO WTPT Yrs Days Yrs Days                                                                                      |  |  |  |  |  |  |  |  |  |  |
| III Health Forecaster                                 |                                                                                                    |  |  |  |  |  |  |  |  |  |  |
| Redundancy Forecaster                                 |                                                                                                    |  |  |  |  |  |  |  |  |  |  |
| Early Retirement (IOE)                                |                                                                                                    |  |  |  |  |  |  |  |  |  |  |
|                                                       |                                                                                                    |  |  |  |  |  |  |  |  |  |  |
|                                                       |                                                                                                    |  |  |  |  |  |  |  |  |  |  |
|                                                       |                                                                                                    |  |  |  |  |  |  |  |  |  |  |
|                                                       |                                                                                                    |  |  |  |  |  |  |  |  |  |  |
|                                                       |                                                                                                    |  |  |  |  |  |  |  |  |  |  |
|                                                       |                                                                                                    |  |  |  |  |  |  |  |  |  |  |
|                                                       | Year 2008 2029 2040 2014                                                                                                |  |  |  |  |  |  |  |  |  |  |
|                                                       | Hours/Bessions 500 1564 1564 1574                                                                                       |  |  |  |  |  |  |  |  |  |  |
|                                                       |                                                                                                    |  |  |  |  |  |  |  |  |  |  |
|                                                       |                                                                                                    |  |  |  |  |  |  |  |  |  |  |
|                                                       | Officer memberiship totals 9 112 8 250                                                                                  |  |  |  |  |  |  |  |  |  |  |
|                                                       |                                                                                                    |  |  |  |  |  |  |  |  |  |  |
|                                                       | Additional Membership                                                                                                   |  |  |  |  |  |  |  |  |  |  |
|                                                       | Kusu have coming additional membership by transferring in membership from another scheme this is shown below.           |  |  |  |  |  |  |  |  |  |  |
|                                                       | n you nave dequied additional membership by transiening in membership from another scheme this is shown below.          |  |  |  |  |  |  |  |  |  |  |
|                                                       | Membership Summary                                                                                                    |  |  |  |  |  |  |  |  |  |  |
|                                                       | Membershin Time                                                                                                    |  |  |  |  |  |  |  |  |  |  |
|                                                       | Yrs Days                                                                                                    |  |  |  |  |  |  |  |  |  |  |
|                                                       | Calendar Length Membership 9 112                                                                                        |  |  |  |  |  |  |  |  |  |  |
|                                                       |                                                                                                    |  |  |  |  |  |  |  |  |  |  |
|                                                       | Whole Time Equivalent Membership 8 250                                                                                  |  |  |  |  |  |  |  |  |  |  |
|                                                       | Added Years Membership (purchased to date) 0 0                                                                          |  |  |  |  |  |  |  |  |  |  |
|                                                       | Transferred In Membership 0 0                                                                                           |  |  |  |  |  |  |  |  |  |  |
|                                                       | MHO doubled membership 0 0                                                                                              |  |  |  |  |  |  |  |  |  |  |
|                                                       | Disallowed Days (to be deducted) 0 0                                                                                    |  |  |  |  |  |  |  |  |  |  |
|                                                       | Total Pensionable Service 8 250                                                                                         |  |  |  |  |  |  |  |  |  |  |
|                                                       |                                                                                                    |  |  |  |  |  |  |  |  |  |  |

# Projecting Retirement & Benefits Statement Details (AEBS) for 1995/2008 Section members:

Please see the existing guide called "Age Estimate & Benefits Statement (AEBS), External Pensions Online Guide".

## Projecting Retirement & Benefits Statement Details (AEBS) for 2015 Scheme members.

This function is available for both pure 2015 scheme members (Members who have joined the NHS pension scheme for the first time on or after the 01/04/2015) and members who have transitioned from either the 1995 Scheme or 2008 Section.

The below screen will be displayed once you have selected the Memberzone section of pensions online and input either the SD or NI number for the member.

| CHOICE STATUS :Member  | ATUS :Wember statement delivered - DRAWDOWN :N - SCHEME :NHS - ABS Available :Yes                                                                                            |                                                                                                    |  |  |  |  |  |  |  |
|------------------------|----------------------------------------------------------------------------------------------------|----------------------------------------------------------------------------------------------------|--|--|--|--|--|--|--|
| Personal Details       | Details                                                                                                    |                                                                                                    |  |  |  |  |  |  |  |
| EA- 3414               | Back Exit Member Record Employer Menu E-                                                                                                    | <u>ns</u>                                                                                                    |  |  |  |  |  |  |  |
| Exit Online Services   |                                                                                                    |                                                                                                    |  |  |  |  |  |  |  |
| Personal Details       |                                                                                                    |                                                                                                    |  |  |  |  |  |  |  |
| Membership History     | We currently hold the following personal details for MRS                                                                                                    | RNAMEEP. If any of the details have changed or are incorrect please update via e-form <u>SD556</u> ,                                                                                                    |  |  |  |  |  |  |  |
| Projecting Retirement  | Title                                                                                                    | MPS                                                                                                    |  |  |  |  |  |  |  |
| Detail                 | Other names                                                                                                    | FPFORENAME                                                                                                    |  |  |  |  |  |  |  |
| Redundancy Forecaste   | Surname                                                                                                    | SURNAMEEP                                                                                                    |  |  |  |  |  |  |  |
| Early Retirement (IOE) | Address                                                                                                    | PO BOX 2269                                                                                                    |  |  |  |  |  |  |  |
| III Health Forecaster  | Address                                                                                                    | BOLTON                                                                                                    |  |  |  |  |  |  |  |
| III Healul Folecaster  | Address                                                                                                    | LANCS                                                                                                    |  |  |  |  |  |  |  |
| Voluntary Early        | Address                                                                                                    | UK                                                                                                    |  |  |  |  |  |  |  |
| Reutement              | Post Code                                                                                                    | BL6 9JS                                                                                                    |  |  |  |  |  |  |  |
| Life Assurance and     | Date of Birth                                                                                                    | 20/01/1966                                                                                                    |  |  |  |  |  |  |  |
| Family Benefits        | Life Assurance Beneficiary                                                                                                    | See Life Assurance page                                                                                                    |  |  |  |  |  |  |  |
| Stakeholder and AVCs   | Gender                                                                                                    | Female                                                                                                    |  |  |  |  |  |  |  |
| Leaving the Scheme     | Throughout the pension zone we aim to provide values of<br>Revalued Earning (CARE scheme) in the 2015 Scheme.<br>By selecting an estimate type in the menu on the left, an e | Throughout the pension zone we aim to provide values of NHS Pension Scheme benefits. These benefits are based on pensionable pay in the 1995 section, reckonable pay in the 2008 section and Career Average<br>Revalued Earning (CARE scheme) in the 2015 Scheme.<br>By selecting an estimate type in the menu on the left, an estimate of benefits can be calculated in the following screen. |  |  |  |  |  |  |  |

Select "Projecting Retirement and Benefit Statement Detail", on the left hand side of the screen.

If the record has not been cyclic updated after March 2015, the following message will be displayed -

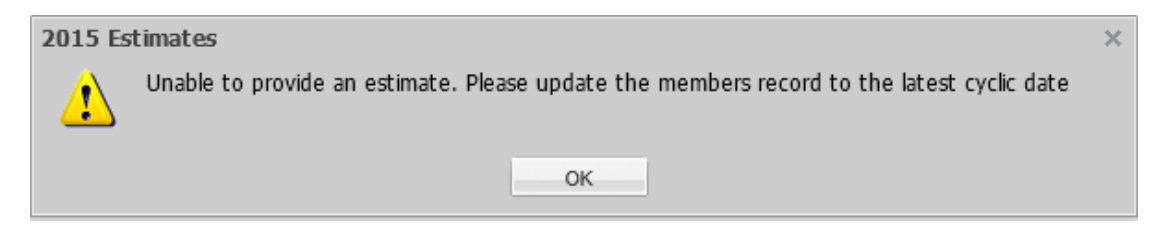

If this message is displayed, click OK, and you will be returned to the 'Personal Details' screen above. You will need to select 'E-Forms' at the top of the screen and cyclic update the record by completing form SD55. (See POL guide SD55 Annual Update available on the website)

Once you have selected "Projecting Retirement and Benefit Statement Detail" the below screen will be displayed.

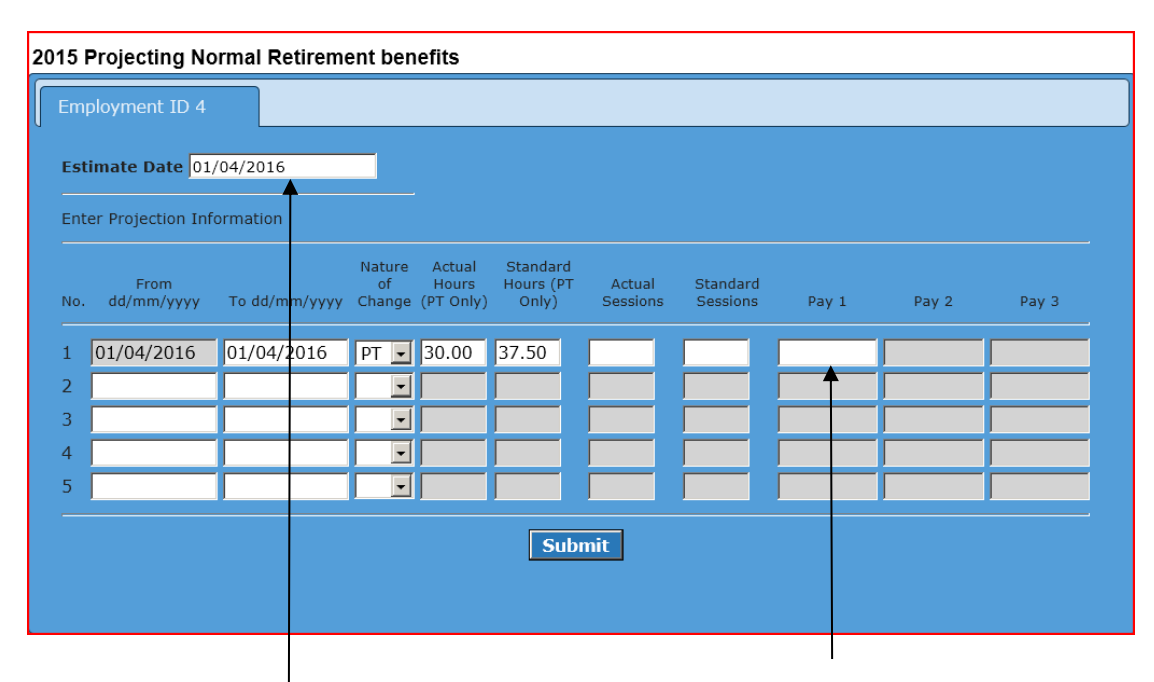

If you wish to project further than the date populated in the 'Estimate Date' (shown above) can overwrite the date in the "Estimate Date" box at the top of the screen. Please note you can only project to a date within the next 365 days from the date of calculation.

Once you have selected a date within the next 365 days in the "Estimate Date" box you will need to input a pay figure for the period in the Pay 1 field. The pay figure supplied should be the actual pensionable earnings pay for the period. In this example the actual earnings for the period from 01/04/2016 to 01/04/2016 (1 day).

If the date you select spans the 01/04 of the following year you will need to insert two pay figures to get an accurate projection and the 'Pay 2' box will open up for you to input a figure in as well as 'Pay 1'. You will need to use the actual pensionable earnings from 01/04 to 31/03 for Pay 1 Field and the 01/04 of the following year to the projected date for Pay 2 field.

| 2                            | 2015 Projecting Normal Retirement benefits |                    |               |                        |                              |                                |                    |                      |          |       |       |  |
|------------------------------|--------------------------------------------|--------------------|---------------|------------------------|------------------------------|--------------------------------|--------------------|----------------------|----------|-------|-------|--|
| ſ                            | Em                                         | ployment ID 4      |               |                        |                              |                                |                    |                      |          |       |       |  |
|                              | Estimate Date 31/12/2016                   |                    |               |                        |                              |                                |                    |                      |          |       |       |  |
| Enter Projection Information |                                            |                    |               |                        |                              |                                |                    |                      |          |       |       |  |
|                              | No.                                        | From<br>dd/mm/yyyy | To dd/mm/yyyy | Nature<br>of<br>Change | Actual<br>Hours<br>(PT Only) | Standard<br>Hours (PT<br>Only) | Actual<br>Sessions | Standard<br>Sessions | Pay 1    | Pay 2 | Pay 3 |  |
|                              | 1                                          | 01/04/2016         | 31/12/2016    | PT 💌                   | 30.00                        | 37.50                          |                    |                      | 10000.00 |       |       |  |
|                              | 2                                          |                    |               |                        |                              |                                |                    |                      |          |       |       |  |
|                              | 3                                          |                    |               |                        |                              |                                |                    |                      |          |       |       |  |
|                              | 4                                          |                    |               | •                      |                              |                                |                    |                      |          |       |       |  |
|                              | 5                                          |                    |               | •                      |                              |                                |                    |                      |          |       |       |  |
| Submit                       |                                            |                    |               |                        |                              |                                |                    |                      |          |       |       |  |
|                              |                                            |                    |               |                        |                              |                                |                    |                      |          |       |       |  |

#### Important note: -

If entering pay details for a part time member it is essential that the contract of employment shown above accurately reflects the pay figure entered.

The pay figure(s) entered will be used to determine the member's 2015 Scheme benefits.

The pay and contract details entered will be used to calculate the member's pensionable pay (if they have transitioned from the 1995 Scheme) or reckonable pay (if they have transitioned from the 2008 Section) with a final salary link.

Adjust the contract if necessary, input the relevant pay figures and click submit.

If the member is under their normal retirement age at the date you have used to project to, you will get the following message.

| )15                          | Projecting No      | ormal Retirem   | ent ben                | efits                        |                                |                    |                      |             |                |          |
|------------------------------|--------------------|-----------------|------------------------|------------------------------|--------------------------------|--------------------|----------------------|-------------|----------------|----------|
| Em                           | ployment ID 4      |                 |                        |                              |                                |                    |                      |             |                |          |
| Estimate Date 31/12/2016     |                    |                 |                        |                              |                                |                    |                      |             |                |          |
| Enter Projection Information |                    |                 |                        |                              |                                |                    |                      |             |                |          |
| No.                          | From<br>dd/mm/yyyy | To dd/mm/уууу   | Nature<br>of<br>Change | Actual<br>Hours<br>(PT Only) | Standard<br>Hours (PT<br>Only) | Actual<br>Sessions | Standard<br>Sessions | Pay 1       | Pay 2          | Pay 3    |
| 1                            | 01/04/2016         | 31/12/2016      | PT 💌                   | 30.00                        | 37.50                          |                    |                      | 10000.00    |                |          |
| 2                            |                    |                 | •                      |                              |                                |                    |                      |             |                |          |
| 3                            |                    |                 | •                      |                              |                                |                    |                      |             |                |          |
| 4                            |                    |                 | -                      |                              |                                |                    |                      |             |                |          |
| 5                            |                    |                 | •                      |                              |                                |                    |                      |             |                |          |
| Submit                       |                    |                 |                        |                              |                                |                    |                      |             |                |          |
|                              | *** Men            | nber under norm | al retirer             | nent age                     | e, please tio                  | ck the chec        | kbox if you          | are happy w | ith this date. | . 🔽      |
|                              |                    |                 |                        |                              |                                |                    |                      |             |                | <b>_</b> |
|                              |                    |                 |                        |                              |                                |                    |                      |             |                |          |

Just click in the box supplied and click submit.

Your projection will be produced the same way as all the pensions online functionality and you will have the option to print the details by clicking on the "Click here for a printer friendly version" shown below.

| EPFORENAME SURN                                                        | NAMEEP SD 21000001                                                                                                    |                      |                     |                                  |                       |  |  |  |
|------------------------------------------------------------------------|----------------------------------------------------------------------------------------------------|----------------------|---------------------|----------------------------------|-----------------------|--|--|--|
| CHOICE STATUS :Member sta                                              | atement delivered - DRAWDOWN :/                                                                                                    | N - SCHEME :NHS - AE | 3 <b>S Availa</b> b | le ;Ves                          |                       |  |  |  |
| Process Output                                                         |                                                                                                    |                      | /                   |                                  |                       |  |  |  |
| EA- 3414                                                               | Back Exit Member Record                                                                                                    | Employer Menu        | E-Forms             |                                  |                       |  |  |  |
| Exit Online Services                                                   |                                                                                                    |                      |                     |                                  |                       |  |  |  |
| Personal Details                                                       | Click Here for Printer Friendly Ver<br>Benefit Statement (1995 S                                                                                                    | sion                 |                     |                                  |                       |  |  |  |
| <u>Membership History</u>                                              | Benefit Statement (1999 S                                                                                                    | eediony              |                     |                                  |                       |  |  |  |
| <u>Projecting Retirement</u><br><u>and Benefit Statement</u><br>Detail | Personal Details<br>Mrs E Surnameep                                                                                                    |                      |                     | Membership number                | 21000001              |  |  |  |
| Redundancy Forecaster                                                  | Po Box 2269<br>Bolton                                                                                                    |                      |                     | NI Number                        | TK874200A             |  |  |  |
| Early Potiromont (IOE)                                                 | Lancs                                                                                                    |                      |                     | Date of birth                    | 20/01/1966            |  |  |  |
|                                                                        | UK                                                                                                    |                      |                     | Normal pension age (NPA)         | 55.00<br>30 years 242 |  |  |  |
| III Health Forecaster                                                  | BL6 9JS                                                                                                    |                      |                     | Membership                       | days                  |  |  |  |
| <u>Voluntary Early</u><br><u>Retirement</u>                            |                                                                                                    |                      |                     | Pay                              | £41671.43             |  |  |  |
| Life Assurance and<br>Family Benefits                                  | Standard Benefits                                                                                                    |                      |                     |                                  |                       |  |  |  |
| Stakeholder and AVCs                                                   | Benefits at 31/03/2017                                                                                                    |                      |                     | Projected Benefits at Normal Pen | ision Age             |  |  |  |
| Leaving the Scheme                                                     | Pension                                                                                                    | £15                  | 5972.15             | Pension                          | £17954.39             |  |  |  |
|                                                                        | Survivor Pension                                                                                                    | £4<br>£(             | 6961.41             | Survivor Pension                 | £7952.54              |  |  |  |
|                                                                        | Pension Commutation Exa                                                                                                    | ample                |                     |                                  |                       |  |  |  |
|                                                                        | Benefits at 31/03/2017                                                                                                    |                      |                     | Proiected Benefits at Normal Pen | ision Age             |  |  |  |
|                                                                        | Pension                                                                                                    | £12                  | 2834.76             | Pension                          | £14427.63             |  |  |  |
|                                                                        | Lump Sum                                                                                                    | £8                   | 5565.08             | Lump Sum                         | £96184.24             |  |  |  |
|                                                                        | Survivor Pension                                                                                                    | £                    | 6961.41             | Survivor Pension                 | £7952.54              |  |  |  |
|                                                                        | Early Retirement                                                                                                    |                      |                     |                                  |                       |  |  |  |
|                                                                        | Early Retirement Benefits Paya                                                                                                    | ble at 31/03/2017    |                     |                                  |                       |  |  |  |
|                                                                        | Pension                                                                                                    | £10                  | 0685.37             |                                  |                       |  |  |  |
|                                                                        | Lump Sum                                                                                                    | £36                  | 6464.41             |                                  |                       |  |  |  |
|                                                                        | Survivor Pension                                                                                                    | £                    | 6961.41             |                                  |                       |  |  |  |
|                                                                        | Death Benefits                                                                                                    |                      |                     |                                  |                       |  |  |  |
|                                                                        | Life-Assurance Lump Sum at 3                                                                                                    | 1/03/2017            |                     |                                  |                       |  |  |  |
|                                                                        | Lump Sum                                                                                                    | £83                  | 3342.86             |                                  |                       |  |  |  |
|                                                                        | Whilst we have made every effort to ensure that this quotation is accurate, you should be aware that this statement <u>is an</u><br><u>estimated quotation only.</u> The figures contained in it are based upon information that we hold as of the date that this quotation<br>was issued and have been projected on the basis of your current pay and pattern of service. Exact figures for your retirement<br>benefits cannot be given until such time as your final pay and service details are known and an application for benefits has been<br>made in accordance with the Scheme rules. |                      |                     |                                  |                       |  |  |  |

## The outputs will include an existing scheme statement (if the member has previous 1995/2008 section benefits) and a 2015 Age Retirement Benefit Estimate.

NHS

| Benefit Statement (1995 Section)                                                                                                    |                                                                                           |                                                                                                    |                                                                                                    |
|----------------------------------------------------------------------------------------------------|-------------------------------------------------------------------------------------------|----------------------------------------------------------------------------------------------------|----------------------------------------------------------------------------------------------------|
| Personal Details                                                                                                    |                                                                                           |                                                                                                    | Pensions                                                                                                    |
| Personal Details<br>Mrs E Surnameep<br>Po Box 2269<br>Bolton<br>Lancs<br>Uk<br>BL6 9JS                                                                                                    |                                                                                           | Membership number<br>NI Number<br>Date of birth<br>Normal pension age (NPA)<br>Membership                                                                     | 21000001<br>TK874200A<br>20/01/1966<br>55.00<br>30 years 242 days                                                              |
|                                                                                                    |                                                                                           | Pay                                                                                                    | £41671.43                                                                                                    |
| Standard Benefits                                                                                                    |                                                                                           |                                                                                                    |                                                                                                    |
| Benefits at 31/03/2017                                                                                                    |                                                                                           | Projected Benefits at Norn                                                                                                    | nal Pension Age                                                                                                    |
| Pension                                                                                                    | £15972.15                                                                                 | Pension                                                                                                    | £17954.39                                                                                                    |
| Lump Sum                                                                                                    | £47916.44                                                                                 | Lump Sum                                                                                                    | £53863.18                                                                                                    |
| Survivor Pension                                                                                                    | £6961.41                                                                                  | Survivor Pension                                                                                                    | £7952.54                                                                                                    |
| Pension Commutation Example                                                                                                    |                                                                                           |                                                                                                    |                                                                                                    |
| Benefits at 31/03/2017                                                                                                    |                                                                                           | Projected Benefits at Norn                                                                                                    | nal Pension Age                                                                                                    |
| Pension                                                                                                    | £12834.76                                                                                 | Pension                                                                                                    | £14427.63                                                                                                    |
| Lump Sum                                                                                                    | £85565.08                                                                                 | Lump Sum                                                                                                    | £96184.24                                                                                                    |
| Survivor Pension                                                                                                    | £6961.41                                                                                  | Survivor Pension                                                                                                    | £7952.54                                                                                                    |
| Early Retirement                                                                                                    |                                                                                           |                                                                                                    |                                                                                                    |
| Early Retirement Benefits Payable at 31/03                                                                                                    | 3/2017                                                                                    |                                                                                                    |                                                                                                    |
| Pension                                                                                                    | £10685.37                                                                                 |                                                                                                    |                                                                                                    |
| Lump Sum                                                                                                    | £36464.41                                                                                 |                                                                                                    |                                                                                                    |
| Survivor Pension                                                                                                    | £6961.41                                                                                  |                                                                                                    |                                                                                                    |
| Death Benefits                                                                                                    |                                                                                           |                                                                                                    |                                                                                                    |
| Life-Assurance Lump Sum at 31/03/2017                                                                                                    |                                                                                           |                                                                                                    |                                                                                                    |
| Lump Sum                                                                                                    | £83342.86                                                                                 |                                                                                                    |                                                                                                    |
| Whilst we have made every effort to ensure th<br>an estimated quotation only. The figures co<br>this quotation was issued and have been proje<br>figures for your retirement benefits cannot be<br>an application for benefits has been made in a | at this quotati<br>ntained in it ar<br>ected on the b<br>given until suc<br>accordance wi | on is accurate, you should be<br>re based upon information that<br>asis of your current pay and p<br>th time as your final pay and so<br>th the Scheme rules. | aware that this statement <u>is</u><br>we hold as of the date that<br>attern of service. Exact<br>ervice details are known and |

#### **Important note** - Concurrent PT employments with the same EA code.

If the member is PT and has two or more concurrent employments with the same EA code pensions online will ask you to enter the pay figure(s) for each employment separately.

When you click on "Projecting Retirement and Benefit Statement Detail" the following screen will appear.

| 20 | 2015 Projecting Normal Retirement benefits |                    |               |                        |                             |                                  |                    |                      |         |       |       |  |
|----|--------------------------------------------|--------------------|---------------|------------------------|-----------------------------|----------------------------------|--------------------|----------------------|---------|-------|-------|--|
|    | Em                                         | ployment ID 12     |               |                        |                             |                                  |                    |                      |         |       |       |  |
|    | Est                                        | imate Date 01/     | /12/2016      |                        |                             |                                  |                    |                      |         |       |       |  |
|    | Ent                                        | er Projection Info | ormation      |                        |                             |                                  |                    |                      |         |       |       |  |
|    | No.                                        | From<br>dd/mm/yyyy | To dd/mm/yyyy | Nature<br>of<br>Change | Actual<br>Hours<br>(PT Only | Standard<br>Hours (PT<br>) Only) | Actual<br>Sessions | Standard<br>Sessions | Pay 1   | Pay 2 | Pay 3 |  |
|    | 1                                          | 01/04/2016         | 01/12/2016    | PT 💌                   | 15.00                       | 37.50                            |                    |                      | 7000    |       |       |  |
|    | 2                                          |                    |               | •                      |                             |                                  |                    |                      | <b></b> |       |       |  |
|    | 3                                          |                    |               | -                      |                             |                                  |                    |                      |         |       |       |  |
|    | 4                                          |                    |               | •                      |                             |                                  |                    |                      |         |       |       |  |
|    | 5                                          |                    |               | •                      |                             |                                  |                    |                      |         |       |       |  |
|    |                                            |                    |               |                        |                             | Next                             | Emp                |                      |         |       |       |  |

Once you have adjusted the contract (if necessary), input the Estimate Date and the pay figure(s) for the first employment, you then click on the "Next Emp" tab and a second screen will appear asking for the same information for the second employment as shown below.

| 2015                         | Projecting No        | ormal Retireme | ent ber                | efits                        |                                |                    |                      |         |       |       |
|------------------------------|----------------------|----------------|------------------------|------------------------------|--------------------------------|--------------------|----------------------|---------|-------|-------|
| En                           | nployment ID 13      | 3              |                        |                              |                                |                    |                      |         |       |       |
| Es                           | timate Date 01       | /12/2016       |                        |                              |                                |                    |                      |         |       |       |
| Enter Projection Information |                      |                |                        |                              |                                |                    |                      |         |       |       |
| No                           | From<br>. dd/mm/yyyy | To dd/mm/yyyy  | Nature<br>of<br>Change | Actual<br>Hours<br>(PT Only) | Standard<br>Hours (PT<br>Only) | Actual<br>Sessions | Standard<br>Sessions | Pay 1   | Pay 2 | Pay 3 |
| 1                            | 01/04/2016           | 01/12/2016     | PT 💌                   | 5.00                         | 37.50                          |                    |                      | 3000.00 |       |       |
| 2                            |                      |                | -                      |                              |                                |                    |                      |         |       |       |
| 3                            |                      |                | •                      |                              |                                |                    |                      |         |       |       |
| 4                            |                      |                | •                      |                              |                                |                    |                      |         |       |       |
| 5                            |                      |                | •                      |                              |                                |                    |                      |         |       |       |
|                              | Submit               |                |                        |                              |                                |                    |                      |         |       |       |

The second screen is now showing as employment id 13 and the PT fraction has changed to reflect the information we hold for the second PT employment on our records.

Adjust the part time contract if necessary, input the relevant pay figure(s) and click submit.

Your projection will be produced the same way as all the pensions online functionality and you will have the option to print the details by clicking on the "Click here for a printer friendly version" shown below. If the member has concurrent employments with more than 1 different employer, the option to project benefits to a future date will be available; however, the pension statements will be calculated based on the members' pay as at the last update. The facility to project future earnings will not be available.

The following message will be produced when generating a statement of retirement benefits for a member with concurrent employments with different EA Codes, 'Please note: modelling has been disabled due to concurrent employments under another EA' (See below).

| 20 | 15 I                                                                                        | Projecting No      | ormal Retirem | ent ben                | efits                        |                                |                    |                      |       |       |       |  |
|----|---------------------------------------------------------------------------------------------|--------------------|---------------|------------------------|------------------------------|--------------------------------|--------------------|----------------------|-------|-------|-------|--|
| ſ  | Em                                                                                          | ployment ID 13     | 3             |                        |                              |                                |                    |                      |       |       |       |  |
|    | Est                                                                                         | imate Date 31      | /12/2016      |                        |                              |                                |                    |                      |       |       |       |  |
|    | Ent                                                                                         | er Projection Inf  | ormation      |                        |                              |                                |                    |                      |       |       |       |  |
|    | No.                                                                                         | From<br>dd/mm/yyyy | To dd/mm/yyyy | Nature<br>of<br>Change | Actual<br>Hours<br>(PT Only) | Standard<br>Hours (PT<br>Only) | Actual<br>Sessions | Standard<br>Sessions | Pay 1 | Pay 2 | Pay 3 |  |
|    | 1                                                                                           | 01/04/2016         | 01/04/2016    | PT 💌                   | 1.00                         | 37.50                          |                    |                      |       |       |       |  |
|    | 2                                                                                           |                    |               | T                      |                              |                                |                    |                      |       |       |       |  |
|    | 3                                                                                           |                    |               | ¥                      |                              |                                |                    |                      |       |       |       |  |
|    | 4                                                                                           |                    |               | -                      |                              |                                |                    |                      |       |       |       |  |
|    | 5                                                                                           |                    |               | T                      |                              |                                |                    |                      |       |       |       |  |
|    | Submit                                                                                      |                    |               |                        |                              |                                |                    |                      |       |       |       |  |
|    | ** Please note: Modelling has been disabled due to concurrent employments under another EA. |                    |               |                        |                              |                                |                    |                      |       |       |       |  |
|    |                                                                                             |                    |               |                        |                              |                                |                    |                      |       |       |       |  |
|    |                                                                                             |                    |               |                        |                              |                                |                    |                      |       |       |       |  |

## Voluntary Early Retirement (VER )f or 1995 and 2008 Section Members

Before performing a VER benefit calculation please refer to the eligibility guidelines which can be found in the "Employer Toolkit" section under "Retirement" and then "Voluntary Early Retirement".

When you first select this option it is pre-populated with the earliest retirement date for which actuarially reduced benefits apply; and the latest Total Pensionable Pay (TPP) figure held for the member. You can amend these fields, if necessary.

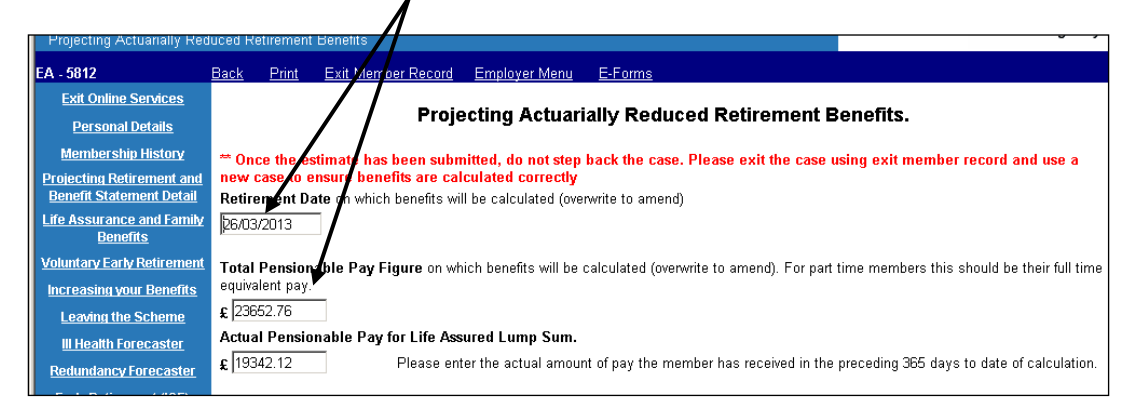

You can also insert known future changes to the members' employment pattern, i.e. changes to whole time or part time. Single or multiple changes are permitted, as displayed below:

Change to w/t entered wef 01/04/2009 Change back to p/t entered wef 06/10/2011

| CHOICE STATIR : Mr. Choi                              | na Danaud Causal - BDI                              |                                                                                                    |                                                |                 |                                          |                                                                | NHS                                                        |  |  |
|-------------------------------------------------------|-----------------------------------------------------|----------------------------------------------------------------------------------------------------|------------------------------------------------|-----------------|------------------------------------------|----------------------------------------------------------------|------------------------------------------------------------|--|--|
| Projecting Actuarially Red                            | fuced Retirement Ber                                | nefits                                                                                                    | SCHEME : N/IS                                  |                 |                                          |                                                                | Pensions Agency                                            |  |  |
| EA - 5812                                             | Back Print E                                        | ack Print Exit Member Record Employer Menu E-Forms                                                                                                    |                                                |                 |                                          |                                                                |                                                            |  |  |
| Exit Online Services                                  |                                                     |                                                                                                    | volcating Acts                                 | arially Br      | dueed Betire                             | mont Bonofite                                                  |                                                            |  |  |
| Personal Details                                      | Projecting Actuarially Reduced Retirement Benefits. |                                                                                                    |                                                |                 |                                          |                                                                |                                                            |  |  |
| Membership History                                    | ** Once the estim                                   | ate has been                                                                                                    | submitted, do not a                            | step back the   | case. Please exit                        | the case using exit memb                                       | er record and use a                                        |  |  |
| Projecting Retirement and<br>Benefit Statement Detail | **MPA 55 - The me                                   | new case to ensure benefits are calculated correctly "MPA 55. The member is under one 55 at the estimated Last Day of Service. Consider entitlement to benefits. Please amend the date or tick |                                                |                 |                                          |                                                                |                                                            |  |  |
| Life Assurance and Family                             | the checkbox to co                                  | ontinue 🖻                                                                                                    |                                                |                 |                                          |                                                                |                                                            |  |  |
| Unionary Early Retirement                             | Retirement Date                                     | on which benef                                                                                                    | fits will be calculated                        | (overwrite to a | mend)                                    |                                                                |                                                            |  |  |
| Increasing your Benefits                              | 26/03/2013                                          |                                                                                                    |                                                |                 |                                          |                                                                |                                                            |  |  |
| Leaving the Scheme                                    | Total Pensionabl                                    | e Pay Figure                                                                                                    | on which benefits wil                          | l be calculated | l (overwrite to amen                     | d). For part time members th                                   | is should be their full time                               |  |  |
| II Health Forecaster                                  | equivalent pay.                                     |                                                                                                    |                                                |                 |                                          |                                                                |                                                            |  |  |
| Redundancy Forecaster                                 | Actual Pensionat                                    | le Pay for Lif                                                                                                    | ie Assured Lump Su                             | im.             |                                          |                                                                |                                                            |  |  |
| Early Retirement (IOE)                                | £ 16268.05                                          | Plea                                                                                                    | se enter the actual ar                         | mount of pay ti | he member has rec                        | eived in the preceding 365 da                                  | ys to date of calculation.                                 |  |  |
|                                                       | For mombers who                                     | work full time                                                                                                    | monitoschia is amiad                           | tad usian who   | in time mambaschief                      |                                                                |                                                            |  |  |
|                                                       | For members who                                     | work sus-orme,                                                                                                    | membership is projec                           | cted using who  | ae-ume membersni                         | p.                                                             | - Katan kana kana                                          |  |  |
|                                                       | For members who<br>any changes to pa                | work part-time,<br>rt-time hours in                                                                                                    | , membership is proje<br>the last year, the pr | ojection of me  | average of the hou<br>mbership may not i | urs worked in the last financi<br>be based on the correct curr | al year. If there have been<br>ent contract. Therefore, if |  |  |
|                                                       | the member is curr<br>ensure that pension           | rently working p<br>n benefits are p                                                                                                    | part-time as shown in<br>projected accurately. | the first shade | ed box below, pleas                      | e re-enter the current contra                                  | ct details underneath to                                   |  |  |
|                                                       | You have the onno                                   | rtunity to sma                                                                                                    | nd the membershin r                            | nattern un to a | maximum of five ti                       | mes for both full- and nart-tir                                | ne members. Click here for                                 |  |  |
|                                                       | example.                                            | internity to enrice                                                                                                    | na me memberanip j                             | atteni up to a  | maximum or ine ti                        | nies for both fair- and part-til                               | ne membera. <u>Olicit here</u> for                         |  |  |
|                                                       | From                                                | Το                                                                                                    |                                                | Actual Hours    | s Standard Hours                         | Actual Sessions                                                | Standard Sessions                                          |  |  |
|                                                       | dd/mm/yyyy                                          | dd/mm/yyyy                                                                                                    | Nature of Change                               | (PT only)       | (PT only)                                | (Sessional Doctors Only)                                       | (Sessional Doctors Only)                                   |  |  |
|                                                       | 28/04/2008                                          | 31/03/2009                                                                                                    | Part Time                                      | 30.00           | 37.50                                    | -                                                              | -                                                          |  |  |
|                                                       | 01/04/2009                                          | -                                                                                                    | Whole Time 💌                                   |                 |                                          |                                                                |                                                            |  |  |
|                                                       | 06/10/2011                                          | -                                                                                                    | Part Time 💌                                    | 15.00           | 37.50                                    |                                                                |                                                            |  |  |
|                                                       |                                                     | -                                                                                                    | Select 💌                                       |                 |                                          |                                                                |                                                            |  |  |
|                                                       |                                                     |                                                                                                    |                                                |                 |                                          |                                                                |                                                            |  |  |
|                                                       |                                                     |                                                                                                    | Select                                         |                 |                                          |                                                                |                                                            |  |  |
|                                                       | <u>.</u>                                            |                                                                                                    |                                                |                 | Submit                                   |                                                                |                                                            |  |  |
|                                                       |                                                     |                                                                                                    |                                                |                 | Sublin                                   |                                                                |                                                            |  |  |
|                                                       |                                                     |                                                                                                    |                                                |                 |                                          |                                                                |                                                            |  |  |

After clicking "submit" the benefits will be calculated using the additional information you have input, as follows:

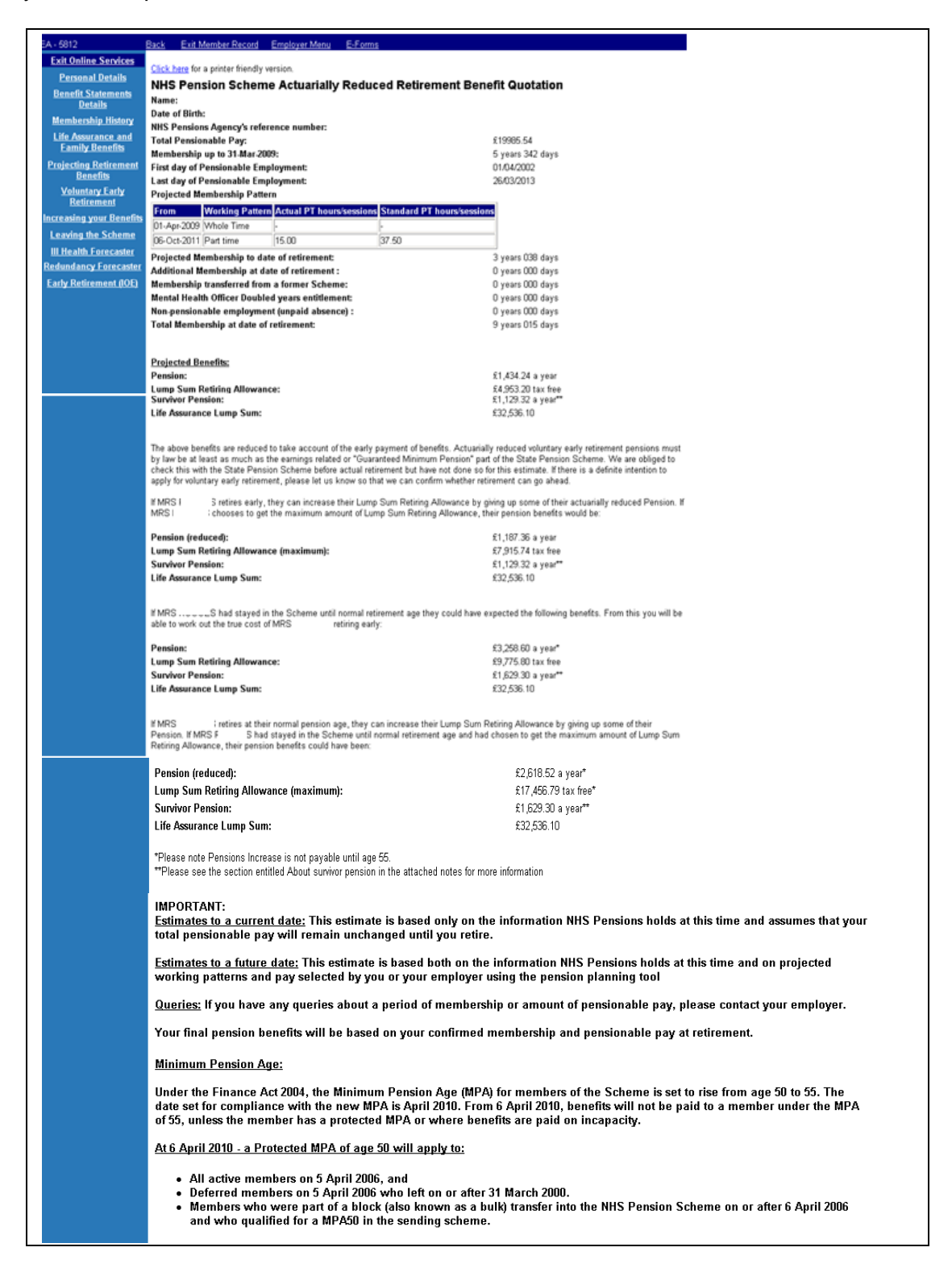

There is a link at the top of the calculation to a "printer friendly version" but please note that if this is selected a copy of the calculation is uploaded to the members electronic pension record and will be visible to them if they ask for a copy of their electronic file under the Data Protection Act. The following warning message will be output before you are taken to the printer friendly version of the calculation.

| Microsoft | : Internet Explorer                                                                                                    |
|-----------|----------------------------------------------------------------------------------------------------|
| ?         | If you print this benefit statement, a copy will be uploaded to the member's electronic file. Please note that the NHSPA may need to provide the member with a copy of their electronic file under the Data Protection Act 1998 |
|           | Cancel                                                                                                    |

If you do not wish to for a copy to be uploaded to the member record you must select "cancel".

You can print a copy without it being uploaded to the member record by selecting the print icon on the toolbar at the top of your screen.

### Voluntary Early Retirement (VER) for 2015 scheme members.

This function is available for both pure 2015 scheme members (Members who have joined the NHS pension scheme for the first time on or after the 01/04/2015) and members who have transitioned from either the 1995 Scheme or 2008 Section.

#### Important note: -

The option to produce a Voluntary Early Retirement quotation will only be available if the member is within 12 months of, or over their minimum pension age in the 2015 Scheme (currently age 55).

The below screen will be displayed once you have selected the Memberzone section of pensions online and input either the SD or NI number for the member.

| EPFORENAME SURNAMEEP SD 21000001 |                                                                                                    |                                                                                                    |  |                         |  |  |  |  |  |  |
|----------------------------------|----------------------------------------------------------------------------------------------------|----------------------------------------------------------------------------------------------------|--|-------------------------|--|--|--|--|--|--|
| CHOICE STATUS :Member            | HOICE STATUS :Member statement delivered - DRAWDOWN :V - SCHEME :VHS - ABS Available :Yes          |                                                                                                    |  |                         |  |  |  |  |  |  |
| Personal Details                 | Personal Details                                                                                   |                                                                                                    |  |                         |  |  |  |  |  |  |
| EA- 3414                         | Back Exit Member Record                                                                            | Employer Menu E-Forms                                                                                                    |  |                         |  |  |  |  |  |  |
| Exit Online Services             |                                                                                                    |                                                                                                    |  |                         |  |  |  |  |  |  |
| Personal Details                 |                                                                                                    |                                                                                                    |  |                         |  |  |  |  |  |  |
| Membership History               | We currently hold the following p                                                                  | Ve currently hold the following personal details for MRS SURNAMEEP. It any of the details have changed or are incorrect please update via e-form SD556.                                                                                                    |  |                         |  |  |  |  |  |  |
| Projecting Retiremen             |                                                                                                    |                                                                                                    |  |                         |  |  |  |  |  |  |
| and Benefit Statemen             | Title                                                                                              |                                                                                                    |  | MRS                     |  |  |  |  |  |  |
| Detan                            | Other names                                                                                        |                                                                                                    |  | EPFORENAME              |  |  |  |  |  |  |
| Redundancy Forecaste             | r Surname                                                                                          |                                                                                                    |  | SURNAMEEP               |  |  |  |  |  |  |
| Early Retirement (IOE            | Address                                                                                            |                                                                                                    |  | PO BOX 2269             |  |  |  |  |  |  |
| III II - M Farmer                | Address                                                                                            |                                                                                                    |  | BOLTON                  |  |  |  |  |  |  |
| III neatth Forecaster            | Address                                                                                            |                                                                                                    |  | LANCS                   |  |  |  |  |  |  |
| Voluntary Early                  | Address                                                                                            |                                                                                                    |  | UK                      |  |  |  |  |  |  |
| Retirement                       | Post Code                                                                                          |                                                                                                    |  | BL6 9JS                 |  |  |  |  |  |  |
| Life Assurance and               | Date of Birth                                                                                      |                                                                                                    |  | 20/01/1966              |  |  |  |  |  |  |
| Family Benefits                  | Life Assurance Beneficiary                                                                         |                                                                                                    |  | See Life Assurance page |  |  |  |  |  |  |
| Stakeholder and AVC              | Gender                                                                                             |                                                                                                    |  | Female                  |  |  |  |  |  |  |
| Leaving the Scheme               | Throughout the pension zone we<br>Revalued Earning (CARE schen<br>By selecting an estimate type in | hroughout the pension zone we aim to provide values of NHS Pension Scheme benefits. These benefits are based on pensionable pay in the 1995 section, reckonable pay in the 2008 section and Career Average evalued Earning (CARE scheme) in the 2015 Scheme.<br>velection an estimate tope in the menu on the left, an estimate of benefits can be calculated in the following screen. |  |                         |  |  |  |  |  |  |
|                                  |                                                                                                    |                                                                                                    |  |                         |  |  |  |  |  |  |

Select "Voluntary Early Retirement", on the left hand side of the screen.

If the record has not been cyclic updated after 2015, the following message will be displayed -

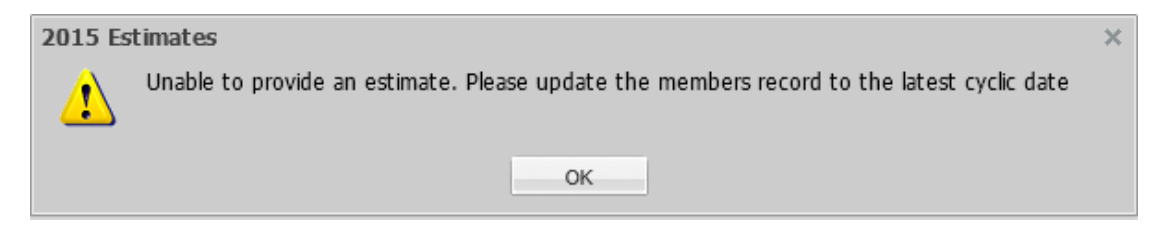

If this message is displayed, click OK, and you will be returned to the 'Personal Details' screen above. You will need to select 'E-Forms' at the top of the screen and cyclic update the record by completing form SD55. (See POL guide SD55 Annual Update available on the website)\*

Once you have selected the "Voluntary Early Retirement" link the below screen will be displayed.

| EA- 3800                                       | Back Exit Member Record Employer Menu E-Forms                                   |  |  |  |  |  |  |  |  |  |
|------------------------------------------------|---------------------------------------------------------------------------------|--|--|--|--|--|--|--|--|--|
| Exit Online Services                           |                                                                                 |  |  |  |  |  |  |  |  |  |
| Personal Details                               | 2015 Projecting Actuarially Reduced Retirement Benefits                         |  |  |  |  |  |  |  |  |  |
| Projecting Retirement<br>and Benefit Statement | ·                                                                               |  |  |  |  |  |  |  |  |  |
| Detail                                         | Employment ID 1                                                                 |  |  |  |  |  |  |  |  |  |
| <u>III Health Forecaster</u>                   |                                                                                 |  |  |  |  |  |  |  |  |  |
| Voluntary Early<br>Potiroment                  | Estimate Date 01/04/2016                                                        |  |  |  |  |  |  |  |  |  |
| <u>Retrement</u>                               | Enter Projection Information                                                    |  |  |  |  |  |  |  |  |  |
|                                                |                                                                                 |  |  |  |  |  |  |  |  |  |
|                                                | Actual Standard<br>Nature Hours Hours                                           |  |  |  |  |  |  |  |  |  |
|                                                | No. dd/mm/yyyy To dd/mm/yyy Change Only) Only) Sessions Sessions 2017 2018 2019 |  |  |  |  |  |  |  |  |  |
|                                                |                                                                                 |  |  |  |  |  |  |  |  |  |
|                                                | 1 01/04/2016 01/04/2016 WT                                                      |  |  |  |  |  |  |  |  |  |
|                                                |                                                                                 |  |  |  |  |  |  |  |  |  |
|                                                |                                                                                 |  |  |  |  |  |  |  |  |  |
|                                                | 4                                                                               |  |  |  |  |  |  |  |  |  |
|                                                | 5                                                                               |  |  |  |  |  |  |  |  |  |
|                                                |                                                                                 |  |  |  |  |  |  |  |  |  |
|                                                | Submit                                                                          |  |  |  |  |  |  |  |  |  |
|                                                |                                                                                 |  |  |  |  |  |  |  |  |  |
|                                                |                                                                                 |  |  |  |  |  |  |  |  |  |
|                                                |                                                                                 |  |  |  |  |  |  |  |  |  |

If you wish to project further than the date populated in the 'Estimate Date' (shown above) can overwrite the date in the "Estimate Date" box at the top of the screen. Please note you can only project to a date within the next 365 days from the date of calculation.

Once you have selected a date within the next 365 days in the "Estimate Date" box you will need to input a pay figure for the period in the Pay 1 field. The pay figure supplied should be the actual pensionable earnings pay for the period. In this example the actual earnings for the period from 01/04/2016 to 01/04/2016 (1 day).

If the date you select spans the 01/04 of the following year you will need to insert two pay figures to get an accurate projection and the 'Pay 2' box will open up for you to input a figure in as well as 'Pay 1'. You will need to use the actual pensionable earnings from 01/04 to 31/03 for Pay 1 Field and the 01/04 of the following year to the projected date for Pay 2 field.

#### Important note:

If entering pay details for a part time member it is essential that the contract of employment shown above accurately reflects the pay figure entered.

The pay figure(s) entered will be used to determine the member's 2015 Scheme benefits.

The pay and contract details entered will be used to calculate the member's pensionable pay (if they have transitioned from the 1995 Scheme) or reckonable pay (if they have transitioned from the 2008 Section) with a final salary link.

Once you have selected a date within the next 365 days in the "Estimate Date" box you will need to input a pay figure(s) for the period and adjust the part time contract to reflect the pay figure(s) entered.

Input the relevant pay figure(s), adjust the part time contract if necessary and click submit.

| 20 | 15 I   | Projecting Ac      | tuarially Red | uced Ret                  | iremer                      | nt Benefit                     | s                  |                      |          |       |       |  |
|----|--------|--------------------|---------------|---------------------------|-----------------------------|--------------------------------|--------------------|----------------------|----------|-------|-------|--|
| ſ  | Em     | ployment ID 3      |               |                           |                             |                                |                    |                      |          |       |       |  |
|    | Est    | imate Date 20      | /11/2016      |                           |                             |                                |                    |                      |          |       |       |  |
|    | Ent    | er Projection Inf  | ormation      |                           |                             |                                |                    |                      |          |       |       |  |
|    | No.    | From<br>dd/mm/yyyy | To dd/mm/yyyy | Nature<br>of<br>Change (F | Actual<br>Hours<br>PT Only) | Standard<br>Hours (PT<br>Only) | Actual<br>Sessions | Standard<br>Sessions | Pay 1    | Pay 2 | Pay 3 |  |
|    | 1      | 01/04/2016         | 20/11/2016    | PT 💌 1                    | 10.00                       | 37.00                          |                    |                      | 7500.00  |       |       |  |
|    | 2      |                    |               |                           |                             |                                |                    |                      | <b>▲</b> |       |       |  |
|    | 3      |                    |               |                           |                             |                                |                    |                      |          |       |       |  |
|    | 4      |                    |               |                           |                             |                                |                    |                      |          |       |       |  |
|    | 5      |                    |               |                           |                             |                                |                    |                      |          |       |       |  |
|    | Submit |                    |               |                           |                             |                                |                    |                      |          |       |       |  |
|    |        |                    |               |                           |                             |                                |                    |                      |          |       |       |  |

Your projection will be produced the same way as all the pensions online functionality and you will have the option to print the details by clicking on the "Click here for a printer friendly version" shown below.

| Click here for a printer friendly version.<br>NHS Pension Scheme (2008 Section) Actuarially Reduced Retirement Bene | fit Estimate      |
|----------------------------------------------------------------------------------------------------|-------------------|
| Name:                                                                                                    | I                 |
| Date of Birth:                                                                                                    |                   |
| Membership number:                                                                                                  |                   |
| Reckonable Pay:                                                                                                    | £41161.78         |
| Membership up to 31-May-2015:                                                                                       | 16 years 127 days |
| First Day of Pensionable Employment:                                                                                |                   |
| Last Day of Pensionable Employment:                                                                                 | 31/05/2015        |
| Projected Membership to date of retirement:                                                                         | 0 years 000 days  |
| Additional Membership at date of retirement :                                                                       | 0 years 000 days  |
| Membership transferred from a former Scheme:                                                                        | 0 years 000 days  |
| Non-pensionable employment (unpaid absence) :                                                                       | 0 years 000 days  |
| Total Membership at date of retirement:                                                                             | 16 years 127 days |
|                                                                                                    |                   |
| Benefit Entitlement:<br>Pension:                                                                                    | £6,290.21 a year* |
| Lump Sum Retiring Allowance:                                                                                        | £23,166.85        |
| Survivor Pension:                                                                                                   | £4,564.01 a year  |

| NHS Pension Scheme 2015 Scheme Actuarially Reduced Retirement Bene                                                                          | efit Estimate                                                                                                    |
|----------------------------------------------------------------------------------------------------|----------------------------------------------------------------------------------------------------|
| Name:                                                                                                    |                                                                                                    |
| Date of Birth:                                                                                                    |                                                                                                    |
| Membership number:                                                                                                    |                                                                                                    |
| National Insurance number:                                                                                                    |                                                                                                    |
| First Day of Pensionable Employment:                                                                                                    | 01/06/2015                                                                                                    |
| Last Updated:                                                                                                    | 31/03/2016                                                                                                    |
| Date estimated to:                                                                                                    | 20/11/2016                                                                                                    |
| Pension Transferred from former Scheme(s):                                                                                                  | 0.00                                                                                                    |
| Transfer amounts shown above are from Public Sector schemes only. If you transferred in membership from e<br>received.                      | elsewhere, this will be included on the enclosed pensionable earnings statement in the scheme year in which the transfer was   |
| Additional Pension:                                                                                                    | £0.00                                                                                                    |
| Any Transfer and Additional Pension will be included in the benefits quoted below (if applicable)                                           |                                                                                                    |
| Actuarially Reduced Retirement Benefits:                                                                                                    | 2422.72                                                                                                    |
| Pension:                                                                                                    | £126.50 a year                                                                                                    |
| Survivor Pension:                                                                                                    | £71.16 a year                                                                                                    |
| You have the option of receiving a lump sum retiring allowance by giving up some of your pension (including a<br>pension benefits would be: | any additional pensions you may have bought). If you choose to receive the maximum amount of Lump Sum Retiring Allowance, your |

The outputs will include a 'Pensionable Earnings Statement'

| Pensionable Earnings Statement: |                                   |                          |                     |
|---------------------------------|-----------------------------------|--------------------------|---------------------|
| Member Name                     |                                   |                          | SE                  |
| Year End<br>2016                | Pensionable Earnings<br>£3,831.23 | Pension Earned<br>£70.95 | Revaluation<br>1.40 |

Important note - Concurrent Part Time (PT) employments with the same EA code.

If the member is PT and has two or more concurrent employments with the same EA code Pensions Online will ask you to enter the pay figure(s) for each employment separately (see previous example on page 15).

Important note - Concurrent PT employments with different EA codes.

If the member has concurrent employments with different EA codes, the option to project benefits to a future date will be available; however, the pension statements will be calculated based on the members' pay as at the last update. The facility to project future earnings will not be available. (See page 16 above).

## III Health Forecaster for 1995 and 2008 Section Members Only

This works in the same way as the Voluntary Early Retirement (VER) calculator. It is pre-populated with the current date as the retirement date but this field is amendable.

The latest TPP details held on the members' record is also pre-populated and this too can be amended, if necessary.

There is a section at the bottom of the page to enter any known changes to wholetime or part time since the last cyclic update so these can be taken into account in the calculations.

An example of how the entries should be made can be viewed by selecting the following link:

| Personal Details                                                                                 | Projecting III Health Retirement Benefits.                                                                                                    |  |  |  |  |  |  |  |
|--------------------------------------------------------------------------------------------------|----------------------------------------------------------------------------------------------------|--|--|--|--|--|--|--|
| <u>Membership History</u><br><u>Projecting Retirement and</u><br><u>Benefit Statement Detail</u> | Once the estimate has been submitted, do not step back the case. Please exit the case using exit member record and use a sw case to ensure benefits are calculated correctly                                                                                                    |  |  |  |  |  |  |  |
| Life Assurance and Family<br>Benefits<br>Voluntary Early Retirement                              | Retirement Date on which benefits will be choulated (overwrite to amend) 22/11/2011                                                                                                    |  |  |  |  |  |  |  |
| Increasing your Benefits<br>Leaving the Scheme                                                   | Total Pensionable Pay Figure on which benefits will be calconsted (overwrite to amend). For part time members this should be their full time equivalent pay.                                                                                                    |  |  |  |  |  |  |  |
| Redundancy Forecaster<br>Early Retirement (IOE)                                                  | Actual Pensionable Pay for Life Assured Lump Sum.         £ [19342.12       Please enter the actual amount of pay the member has received in the preceding 365 days to date of calculation.                                                                                                    |  |  |  |  |  |  |  |
|                                                                                                  | For members who work full-time, membership is projected using whole-time membership.<br>For members who work part-time, membership is projected using an <b>average</b> of the hours worked in the last financial year. If there have been<br>any changes to part-time hours in the last year, the projection of membership <b>may not</b> be based on the correct current contract. Therefore, if<br>the member is currently working part-time as shown in the first shaded box below, please re-enter the current contract <b>current</b> is underneath to                                                                                                    |  |  |  |  |  |  |  |
|                                                                                                  | ensure that pension benefits are projected accurately.<br>You have the opportunity to amend the membership pattern up to a maximum of five times for both full- and part-time members. <u>Click here</u> for<br>example.                                                                                                    |  |  |  |  |  |  |  |
|                                                                                                  | From<br>dd/mm/yyyy         To<br>dd/mm/yyyy         Nature of Change         Actual Hours<br>(PT only)         Standard Hours<br>(PT only)         Actual Sessions<br>(Sessional Doctors Only)         Standard Sessions<br>(Sessional Doctors Only)           28/04/2008         31/03/2011         Part Time         30.00         37.50         Image: Comparison of Comparison of Co |  |  |  |  |  |  |  |

#### Example

Below is an example of a member whom NHSPA has updates upto and including 31 March 2003. From 1 April 2003 the user is modelling the member changing working pattern to part-time, then reverting back to whole time on 21 May 2007 upto retirement.

| From<br>dd/mm/ <mark>yyyy</mark> | To<br>dd/mm/yyyy | Nature of<br>Change | Actual<br>Hours<br>(PT only) | Standard<br>Hours<br>(PT only) | Actual<br>Sessions<br>(Sessional<br>Doctors Only) | Standard<br>Sessions<br>(Sessional<br>Doctors Only) |
|----------------------------------|------------------|---------------------|------------------------------|--------------------------------|---------------------------------------------------|-----------------------------------------------------|
| 26-Jun-2001                      | 31-Mar-2003      | Whole Time          | -                            | -                              | -                                                 | -                                                   |
| 01/04/2003                       | -                | Part Time 💌         | 20                           | 40                             |                                                   |                                                     |
| 21/05/2007                       | -                | Whole Time 💌        |                              |                                |                                                   |                                                     |
|                                  | -                | Select 💌            |                              |                                |                                                   |                                                     |
|                                  | -                | Select 💌            |                              |                                |                                                   |                                                     |
|                                  | -                | Select 💌            |                              |                                |                                                   |                                                     |

Once the correct information is entered select "submit" for the calculation to be performed:

| A Projecting III Health Retire        | ment Benefits - Microsoft Internet Explorer provided by Envision                                      |                                    |                   |
|---------------------------------------|----------------------------------------------------------------------------------------------------|------------------------------------|-------------------|
| LAIL VIENE PLITTER?                   | Click here for a printer friendly version.                                                            |                                    |                   |
| Personal Details                      | NHS Pension Scheme III Health Retirement Benefit Quotation                                            |                                    |                   |
| Benefit Statements                    | Name:                                                                                                 |                                    |                   |
| Vetails<br>Montheastic Mistory        | Date of Birth:                                                                                        |                                    |                   |
| Membership History                    | NHS Pensions Agency's reference number:                                                               |                                    |                   |
| Life Assurance and<br>Eamily Benefits | Total Pensionable Pay:                                                                                | £23,652.76                         |                   |
| Designation Designment                | Membership up to 31-Mar-2011:                                                                         |                                    |                   |
| Benefits                              | First day of Pensionable Employment:                                                                  |                                    |                   |
| Voluntary Early                       | Last day of Pensionable Employment:                                                                   | 01/12/2011<br>0 unars 196 daws     |                   |
| Retirement                            | Additional membership to date of retirement :                                                         | O years 150 days<br>O years O days |                   |
| Increasing your Benefits              | Membership transferred from a former Scheme:                                                          | 0 years 000 days                   |                   |
| Leaving the Scheme                    | Mental Health Officer Doubled years entitlement:                                                      | 0 years 000 days                   |                   |
| III Health Forecaster                 | Non-pensionable employment (unpaid absence) :                                                         | 0 years 000 days                   |                   |
| <b>Redundancy Forecaster</b>          | Total Membership at date of retirement:                                                               | 8 years 039 days                   |                   |
| Early Retirement (IOE)                | Extra membership due to III Health Retirement ( <u>Tier-2 Pension Only</u> ):                         | 7 Years 199 days                   |                   |
|                                       | reduced to take account of this)                                                                      |                                    |                   |
|                                       |                                                                                                    |                                    |                   |
|                                       |                                                                                                    |                                    |                   |
|                                       | Projected Benefits (Tier.1 Pension):                                                                  |                                    |                   |
|                                       | Pension:                                                                                              | £2,396.87 a year                   |                   |
|                                       | Lump Sum Retiring Allowance:                                                                          | £7,190.60                          |                   |
|                                       | Survivor Pension:                                                                                     | £1,198.43 a year"                  |                   |
|                                       | Life Assurance Lump Sum:                                                                              | £38,684.24                         |                   |
|                                       | At retirement you can increase your Lump Sum Retiring Allowance by giving up son                      | ne of your Pension. If             |                   |
|                                       | you choose to get the maximum amount of Lump Sum Retiring Allowance, your pe                          | ension benefits would              |                   |
|                                       | be:                                                                                                   |                                    |                   |
|                                       |                                                                                                    |                                    |                   |
|                                       |                                                                                                    |                                    |                   |
|                                       | Pension (reduced):                                                                                    |                                    | £1,926.06 a year  |
|                                       | Lump Sum Retiring Allowance (maximum):                                                                |                                    | £12,840.37        |
|                                       | Survivor Pension:                                                                                     |                                    | £1,198.43 a year* |
|                                       | Life Assurance Lump Sum:                                                                              |                                    | £38,684.24        |
|                                       | •                                                                                                    |                                    |                   |
|                                       |                                                                                                    |                                    |                   |
|                                       |                                                                                                    |                                    |                   |
|                                       | Projected Benefits (Tier-2 Pension):                                                                  |                                    |                   |
|                                       | Pension:                                                                                              |                                    | £4,266.84 a year  |
|                                       | Lump Sum Retiring Allowance:                                                                          |                                    | £12,800.52        |
|                                       | Survivor Pension:                                                                                     |                                    | £2.133.42 a vear* |
|                                       | Life Assurance Lumn Sum:                                                                              |                                    | £38.684.24        |
|                                       | Ene Assurance Earlip Sunn                                                                             |                                    | 200,004.24        |
|                                       | At retirement you can increase your Lump Sum Retiring Allowance by giving up son                      | ne of your Pension If              |                   |
|                                       | you choose to get the <b>maximum</b> amount of Lump Sum Retiring Allowance, your pe                   | ension benefits would              |                   |
|                                       | be:                                                                                                   |                                    |                   |
|                                       |                                                                                                    |                                    |                   |
|                                       | Pension (reduced):                                                                                    |                                    | £3,428.71 a year  |
|                                       | Lump Sum Retiring Allowance (maximum):                                                                |                                    | £22.858.07        |
|                                       | Suprivor Pension:                                                                                     |                                    | £2 133 42 a year* |
|                                       | Life Accurance Lumn Sumu                                                                              |                                    | £20 CO4 14        |
|                                       | Life Assurance Lump Sum.                                                                              |                                    | 200,004.24        |
|                                       | **Diagon one the caption entitled About curviver nencion in the attached noted for m                  | ore information                    |                   |
|                                       | Thease see the section entitled About survivor pension in the attached hotes for m                    | ore mornation                      |                   |
|                                       |                                                                                                    |                                    |                   |
|                                       | IMPORTANT                                                                                             |                                    |                   |
|                                       | Estimates to a current date: This estimate is based only on the information N                         | HS Pensions holds a                | t this            |
|                                       | time and assumes that your total pensionable pay will remain unchanged up                             | ntil you retire.                   |                   |
|                                       |                                                                                                    | -                                  |                   |
|                                       | Estimates to a future date: This estimate is based both on the information NH                         | IS Pensions holds at               | this              |
|                                       | time and on projected working patterns and pay selected by you or your em                             | ployer using the pen               | sion              |
|                                       | planning tool                                                                                         |                                    |                   |
|                                       | Queries: If you have any queries about a period of membership or amount o                             | f nonsionable nav n                | 0.950             |
|                                       | <u>wentes</u> a you have any queries about a period of membership of amount of contact your employer. | a pensionanie pay, p               | 16 436            |
|                                       | ounder Jean emproyers                                                                                 |                                    |                   |
|                                       | Your final pension benefits will be based on your confirmed membership an                             | d pensionable pay a                | t                 |
|                                       | retirement.                                                                                           | · -                                |                   |

On the above example the member was part time at the last cyclic update and as no changes to the contract were entered the calculation performed has assumed the member continues working part time until the date of retirement on 01/12/2011.

A printer friendly version can be obtained by clicking the link at the top of the page:

| 5812                                                                                                    | Back Exit Member Record Employer Menu E-Forms                                                                                                    |                                                                                                    |
|----------------------------------------------------------------------------------------------------|----------------------------------------------------------------------------------------------------|----------------------------------------------------------------------------------------------------|
| 2012<br>Enti Online Services<br>Personal Details<br>Benefit Statements<br>Details<br>Membership History<br>Life Assurance and<br>Eamily Benefits<br>Trojecting Refirement<br>Benefits<br>Yoluntary Early<br>Refirement<br>creasing your Benefits<br>Leaving the Scheme<br>III Health Forecaster<br>andy Refirement (IOE) | Cick her for swider findly version. Cick her for swider findly version. NHS Pensions Scheme III Health Retirement Benefit Quotation Name: Date of Birth: NHS Pensions Agency's reference number: Total Pensionable Employment: Last day of Pensionable Employment: Last day of Pensionable Employment: Last day of Pensionable Employment: Addit Metmoder Induced Explorer Mem Ment V V V V V V V V V V V V V V V V V V V | E23,652,76<br>7 years 208 days<br>11042002<br>01/729011<br>0 years 1957 have<br>X are 0 days<br>that the<br>ars 000 days<br>ars 000 days<br>ars 000 days<br>ars 199 days<br>ars 199 days |
|                                                                                                    | reduced to take account of thisp<br><u>Projected Benefits (Fier-1 Pension):</u><br>Pension:<br>Lump Sum Retiring Allowance:<br>Survivor Pension:<br>Life Assurance Lump Sum:                                                                                                    | \$2,296.87 a year<br>\$7,190.60<br>£1,198.43 a year"<br>£30,684.24                                                                                                    |

**Important note:** If the calculation is printed a copy is uploaded to the members' electronic record therefore it will be visible to the member if they request a copy of their electronic file under the Data Protection Act.

If you wish to perform a further calculation for the same member **do not** click "back" on the blue bar at the top of the page; select "Exit Member Record" and input the SD number again, as this ensures the calculation is performed correctly.

If you wish to exit Memberzone select either "Employer Menu" or "E-Forms". -

## III Health Forecaster for 2015 Scheme members.

Important note:-

This function is available for pure 2015 Scheme members (Members who have joined the NHS pension scheme for the first time on or after the 01/04/2015) and members who have transitioned from either the 1995 Section or 2008 Section.

The below screen will be displayed once you have selected the Memberzone section of pensions online and input either the SD or NI number for the member.

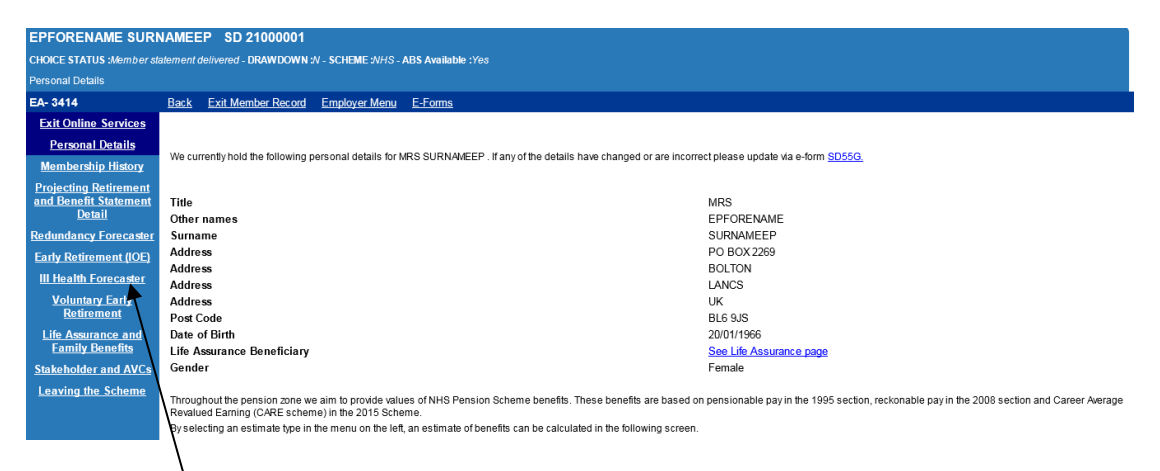

Select "III Health Forecaster" on the left hand side of the screen.

If the record has not been cyclic updated, the following message will be displayed:

| 2015 Es  | timates                                                                                   | × |
|----------|-------------------------------------------------------------------------------------------|---|
| <u>.</u> | Unable to provide an estimate. Please update the members record to the latest cyclic date |   |
|          | ок                                                                                        |   |

If this message is displayed, click OK, and you will be returned to the 'Personal Details' screen above. You will need to select 'E-Forms' at the top of the screen and cyclic update the record by completing form SD55. (See POL guide SD55 Annual Update available on the website)

Once you have selected the "Ill Health Forecaster" link the below screen will be displayed.

| 2015 | Projecting III       | Health Retirer | nent Benefits                                |                                  |                    |                      |          |       |       |
|------|----------------------|----------------|----------------------------------------------|----------------------------------|--------------------|----------------------|----------|-------|-------|
| En   | ployment ID 3        |                |                                              |                                  |                    |                      |          |       |       |
| Es   | timate Date 01       | /04/2016       | _                                            |                                  |                    |                      |          |       |       |
| En   | ter Projection Inf   | ormation       |                                              |                                  |                    |                      |          |       |       |
| No   | From<br>. dd/mm/yyyy | To dd/mm/yyyy  | Nature Actual<br>of Hours<br>Change (PT Only | Standard<br>Hours (PT<br>) Only) | Actual<br>Sessions | Standard<br>Sessions | Pay 1    | Pay 2 | Pay 3 |
| 1    | 01/04/2016           | 01/04/2016     | PT 💌 1.00                                    | 37.00                            |                    |                      |          |       |       |
| 2    |                      |                |                                              |                                  |                    |                      | <b>▲</b> |       |       |
| 3    |                      |                |                                              |                                  |                    |                      |          |       |       |
| 4    |                      |                |                                              |                                  |                    |                      |          |       |       |
| 5    |                      |                |                                              |                                  |                    |                      |          |       |       |
|      |                      |                |                                              | Sub                              | mit                |                      |          |       |       |

If you wish to project further that the date populated in the 'Estimate Date' (shown above) you would now need to overwrite the date in the "Estimate Date" box at the top of the screen and insert a pay figure(s) in the relevant tax year box for the period you're projecting to.

Please note you can only project to a date within the next 365 days from the date you're obtaining the projection.

#### Important note:

If entering pay details for a part time member it is essential that the contract of employment shown above accurately reflects the pay figure entered.

The pay figure(s) entered will be used to determine the member's 2015 Scheme benefits.

The pay and contract details entered will be used to calculate the member's pensionable pay (if they have transitioned from the 1995 Section) or reckonable pay (if they have transitioned from the 2008 Section) with a final salary link.

Once you have selected a date within the next 365 days in the "Estimate Date" box you will need to input a pay figure for the period in the Pay 1 field. The pay figure supplied should be the actual pensionable earnings pay for the period. In this example, the actual earnings for the period from 01/04/2016 to 01/04/2016 (1 day).

If the date you select spans the 01/04 of the following year you will need to insert two pay figures to get an accurate projection and the 'Pay 2' box will open up for you to input a figure in as well as 'Pay 1'. You will need to use the actual pensionable earnings from 01/04 to 31/03 for Pay 1 Field and the 01/04 of the following year to the projected date for Pay 2 field.

Input the relevant pay figure(s), adjust the part time contract if necessary and click submit.

| 201 | 5 F | Projecting III     | Health Retirer | nent E                 | enefits                     | 6                                      |                    |                      |          |       |       |                                                                                                    |
|-----|-----|--------------------|----------------|------------------------|-----------------------------|----------------------------------------|--------------------|----------------------|----------|-------|-------|----------------------------------------------------------------------------------------------------|
| E   | m   | ployment ID 3      |                |                        |                             |                                        |                    |                      |          |       |       |                                                                                                    |
| E   | st  | imate Date 01      | /12/2016       |                        |                             |                                        |                    |                      |          |       |       |                                                                                                    |
| E   | int | er Projection Inf  | ormation       |                        |                             |                                        |                    |                      |          |       |       |                                                                                                    |
| N   | 10. | From<br>dd/mm/yyyy | To dd/mm/yyyy  | Nature<br>of<br>Change | Actua<br>Hours<br>e (PT Onl | l Standard<br>s Hours (PT<br>ly) Only) | Actual<br>Sessions | Standard<br>Sessions | Pay 1    | Pay 2 | Pay 3 |                                                                                                    |
| 1   |     | 01/04/2016         | 01/12/2016     | PT 💌                   | 5.00                        | 37.00                                  |                    |                      | 2000.00  |       |       |                                                                                                    |
| 2   | 2   |                    |                | -                      | ]                           |                                        |                    |                      | <b>▲</b> |       |       | Lemma                                                                                                    |
| 3   | 3   |                    |                | •                      | ]                           |                                        |                    |                      |          |       |       | Lemma                                                                                                    |
| 4   | ŀ   |                    |                |                        |                             |                                        |                    |                      |          |       |       | A mean                                                                                                    |
| 5   | 5   |                    |                | -                      |                             |                                        |                    |                      |          |       |       | Among and a second second seco |
| -   |     |                    |                |                        |                             | Sut                                    | omit               |                      |          |       |       |                                                                                                    |
|     |     |                    |                |                        |                             |                                        |                    |                      |          |       |       |                                                                                                    |

Input the relevant pay figure(s), adjust the part time contract if necessary and click submit.

Your projection will be produced the same way as all the pensions online functionality and you will have the option to print the details by clicking on the "Click here for a printer friendly version" shown below.

| Click here for a printer friendly version.       | at Popofit Ectimate                                                     |  |  |  |  |  |
|--------------------------------------------------|-------------------------------------------------------------------------|--|--|--|--|--|
|                                                  | NHO FEISION SCHEINE (2006 SECUON) III HEALUI KEULEMIENL DEHENL ESUINALE |  |  |  |  |  |
| Name:                                            |                                                                         |  |  |  |  |  |
| Date of Birth:                                   |                                                                         |  |  |  |  |  |
| Membership number:                               |                                                                         |  |  |  |  |  |
| Reckonable Pay:                                  | £41321.83                                                               |  |  |  |  |  |
| Membership up to 31-May-2015:                    | 16 years 127 days                                                       |  |  |  |  |  |
| First Day of Pensionable Employment:             | 05/09/1983                                                              |  |  |  |  |  |
| Last Day of Pensionable Employment:              | 31/05/2015                                                              |  |  |  |  |  |
| Projected Membership to date of retirement:      | 0 years 000 days                                                        |  |  |  |  |  |
| Additional Membership at date of retirement :    | 0 years 000 days                                                        |  |  |  |  |  |
| Membership transferred from a former Scheme:     | 0 years 000 days                                                        |  |  |  |  |  |
| Mental Health Officer Doubled Years entitlement: | 0 years 000 days                                                        |  |  |  |  |  |
| Non-pensionable employment (unpaid absence):     | 0 years 000 days                                                        |  |  |  |  |  |
| Total Membership at date of retirement:          | 16 years 127 days                                                       |  |  |  |  |  |
| Current Value of Benefits:                       |                                                                         |  |  |  |  |  |
| Pension:                                         | £9,997.48 a year                                                        |  |  |  |  |  |
| Lump Sum Retiring Allowance:                     | £26,025.17                                                              |  |  |  |  |  |

| NHS Pension Scheme 2015 Scheme III Health Retirement Benefit Estimat                                                 | e                                                                                                    |
|----------------------------------------------------------------------------------------------------|----------------------------------------------------------------------------------------------------|
| Name:                                                                                                    |                                                                                                    |
| Date of Birth:                                                                                                    |                                                                                                    |
| Membership number:                                                                                                   |                                                                                                    |
| National Insurance number:                                                                                           |                                                                                                    |
| First Day of Pensionable Employment:                                                                                 | 01/06/2015                                                                                                    |
| Last Updated:                                                                                                    | 31/03/2016                                                                                                    |
| Date estimated to:                                                                                                   | 01/12/2016                                                                                                    |
| Pension Transferred from former Scheme(s):                                                                           | 00.03                                                                                                    |
| Transfer amounts shown above are from Public Sector schemes only. If you transferred in membership from<br>received. | elsewhere, this will be included on the enclosed pensionable earnings statement in the scheme year in which the transfer was |
| Additional Pension:                                                                                                  | 00.03                                                                                                    |
| Any Transfer and Additional Pension will be included in the benefits quoted below (if applicable)                    |                                                                                                    |
| III health retirement tiers<br>Tier 1                                                                                | Pension already earned without reduction                                                                                     |
| Tier 2                                                                                                    | Tier 1 plus the 'tier 2 addition' which is pro rata enhancement based on ½ of the prospective pension to normal pension age  |
| Accrued Benefits (Tier 1 Pension):<br>Pension:                                                                       | £108.98 a year                                                                                                    |
| Survivor Pension:                                                                                                    | £36.78 a year                                                                                                    |

The outputs will include a 'Pensionable Earnings Statement'

| Pensionable Earnings Statement: |                                   |                          |                     |
|---------------------------------|-----------------------------------|--------------------------|---------------------|
| Member Name :                   |                                   |                          | SD                  |
| Year End<br>2016                | Pensionable Earnings<br>£3,831.23 | Pension Earned<br>£70.95 | Revaluation<br>1.40 |
|                                 |                                   |                          |                     |

**Important note** – Concurrent PT employments with same EA.

If the member is PT and has two or more concurrent employments with the same EA code pensions online will ask you to enter the pay figure(s) for each employment separately (see previous example on page 15).

Important note - Concurrent PT employments with different EA codes.

If the member has concurrent employments with different EA codes, the option to project benefits to a future date will be available, however, the pension statements will be calculated based on the members' pay as at the last update. The facility to project future earnings will not be available. (See page 16 above).

## Early Retirement (IOE) for 1995 and 2008 Section Members Only

#### \*Interests of Efficiency

This functions in the same way as other calculations but you also have the option to produce the costs to the employer as part of the calculation.

When you first access this link the page the retirement date and TPP figures are prepopulated but these fields are amendable.

Before continuing with the calculation you should check that the Total Pensionable Pay Figure is a 365-day figure, and enter the correct figure if necessary.

If you enter a retirement date that is prior to age 55 you will receive the following on screen warning message and you should check the members' entitlement to benefit.

#### Minimum Pensionable Ages (MPA) are as follows:

#### MPA in the 2008 Section

MPA in the 2008 section of the NHS Pension Scheme is age 55 years for all members.
MPA in the 1995 Section
MPA in the 1995 section of the NHS Pension depends on the circumstances of members.
MPA is 60 years if a member's LDOS is before 31 March 2000.
MPA is 55 years if a member joined the Scheme for the first time on or after 06 April 2006<sup>+</sup>.
MPA is 55 years if a member rejoined the Scheme on or after 06 April 2006<sup>+</sup> having previously left the Scheme before 31 March 2000.

MPA is 50 years in all other circumstances.

| HOICE STATUS : Member<br>Projecting Early Retirement | statement delivered<br>nt (IOE) Benefits                                                                     | DRAWDOWN:                                                                                      | N - SCHEME : NHS                                                                                               |                                                                                    |                                                                                 |                                                                                                    | Pensions Agency                                                                                                    |  |
|------------------------------------------------------|----------------------------------------------------------------------------------------------------|------------------------------------------------------------------------------------------------|----------------------------------------------------------------------------------------------------|------------------------------------------------------------------------------------|---------------------------------------------------------------------------------|----------------------------------------------------------------------------------------------------|----------------------------------------------------------------------------------------------------|--|
| - 5812                                               | Back Print B                                                                                                 | Exit Member Re                                                                                 | cord Employer h                                                                                                | Aenu <u>E-Form</u>                                                                 | 14                                                                              |                                                                                                    |                                                                                                    |  |
| Exit Online Services                                 | ** Once the estir                                                                                            | nate has been                                                                                  | submitted, do no                                                                                               | t step back the                                                                    | case. Please ex                                                                 | dt the case using ex                                                                               | kit member record and use a                                                                                                    |  |
| Membershin History                                   | new case to ens                                                                                              | are benefits a                                                                                 | rojecting Em                                                                                                   | nlover Ear                                                                         | ty Retireme                                                                     | nt (IOE) Renef                                                                                     | ite                                                                                                    |  |
| rojecting Retirement and<br>Denefit Statement Detail | **The date you ha                                                                                            | we entered is in                                                                               | valid, please enter a                                                                                          | a date on or afte                                                                  | r 26/03/2013.                                                                   | in (ioz) Beller                                                                                    |                                                                                                    |  |
| fe Assurance and Family                              | Retirement Date                                                                                              | on which bene                                                                                  | fits will be calculate                                                                                         | d (overwrite to a                                                                  | imend)                                                                          |                                                                                                    |                                                                                                    |  |
| Benefits                                             | 20/03/2013                                                                                                   |                                                                                                |                                                                                                    |                                                                                    |                                                                                 |                                                                                                    |                                                                                                    |  |
| Auntary Early Retirement                             |                                                                                                    |                                                                                                |                                                                                                    |                                                                                    |                                                                                 |                                                                                                    |                                                                                                    |  |
| creasing your Denefits                               | Total Pensionab                                                                                              | de Pay Figure                                                                                  | on which benefits v                                                                                            | vill be calculated                                                                 | d (overwrite to ame                                                             | and). For part time me                                                                             | embers this should be their full tin                                                                                                    |  |
| Leaving the Scheme                                   | c 23652.76                                                                                                   |                                                                                                |                                                                                                    |                                                                                    |                                                                                 |                                                                                                    |                                                                                                    |  |
| II Health Forecaster                                 | Actual Pensiona                                                                                              | ble Pay for Lit                                                                                | e Assured Lump 5                                                                                               | Sum.                                                                               |                                                                                 |                                                                                                    |                                                                                                    |  |
| Redundancy For ecaster                               |                                                                                                    |                                                                                                | e reserve camp :                                                                                               |                                                                                    |                                                                                 | Please enter the a                                                                                 | ctual amount of pay the member                                                                                                    |  |
| Early Retirement (IOE)                               | £ 19342.12 has received in the preceding 365 days to date<br>calculation.                                    |                                                                                                |                                                                                                    |                                                                                    |                                                                                 |                                                                                                    |                                                                                                    |  |
|                                                      | If you would like to display the Employer Costs for Early Retirement (IOE), please tick the checkbox.        |                                                                                                |                                                                                                    |                                                                                    |                                                                                 |                                                                                                    |                                                                                                    |  |
|                                                      | For members who                                                                                              | o work full-time,                                                                              | membership is proj                                                                                             | ected using who                                                                    | ole-time members                                                                | hip.                                                                                               |                                                                                                    |  |
|                                                      | For members who<br>any changes to p<br>the member is cu<br>ensure that pensi<br>You have the opp<br>example. | o work part-time<br>art-time hours in<br>mently working<br>on benefits are<br>ortunity to amer | , membership is pro<br>the last year, the j<br>part-time as shown<br>projected accurately<br>of the membership | sjected using an<br>projection of me<br>in the first shad<br>y.<br>pattern up to a | average of the h<br>mbership may no<br>led box below, ple<br>maximum of five ti | iours worked in the la<br>t be based on the co<br>ase re-enter the curre<br>mes for both full- and | at financial year. If there have been<br>nect current contract. Therefore,<br>nt contract details underneath to<br>part-time members. <u>Click here</u> for |  |
|                                                      | From<br>dd/mm/yyyy                                                                                           | To<br>dd/mm/yyyy                                                                               | Nature of Change                                                                                               | Actual Hours<br>(PT only)                                                          | Standard Hours<br>(PT only)                                                     | Actual Session<br>(Sessional Doctors                                                               | s Standard Sessions<br>Only) (Sessional Doctors Only                                                                                                    |  |
|                                                      | 28/04/2008                                                                                                   | 31/03/2011                                                                                     | Part Time                                                                                                    | 30.00                                                                              | 37.50                                                                           |                                                                                                    |                                                                                                    |  |
|                                                      |                                                                                                    | -                                                                                              | Select 💌                                                                                                    |                                                                                    |                                                                                 |                                                                                                    |                                                                                                    |  |
|                                                      |                                                                                                    | -                                                                                              | Select 💌                                                                                                    |                                                                                    |                                                                                 |                                                                                                    |                                                                                                    |  |
|                                                      |                                                                                                    | -                                                                                              | Select 💌                                                                                                    |                                                                                    |                                                                                 |                                                                                                    |                                                                                                    |  |
|                                                      |                                                                                                    | -                                                                                              | Select 💌                                                                                                    |                                                                                    |                                                                                 |                                                                                                    |                                                                                                    |  |
|                                                      |                                                                                                    |                                                                                                |                                                                                                    | ······                                                                             | ·                                                                               |                                                                                                    |                                                                                                    |  |

If you wish to view and/or print the calculation with employer costs you should tick the checkbox. As with other calculations, you can enter details of any changes to the employment contract in the fields provided.

Please note however, that if you have included the employer costs and you go on to print the calculation, remember that this will be uploaded to the members electronic record and they will be able to see these costs if they request a copy of their electronic file under the Data Protection Action.

Once you have checked and amended/completed all relevant fields click "submit" and the calculation will be displayed, as shown on the examples on the next page.

Calculation without employer costs:

| Exit Unite Services      | Click here for a printer friendly version.                                                                                                    |                                                                                 |  |  |  |  |  |
|--------------------------|----------------------------------------------------------------------------------------------------|---------------------------------------------------------------------------------|--|--|--|--|--|
| Personal Details         | NHS Pansian Scheme Actuarially Peduced Petirement Panefit Austation                                                                                                    |                                                                                 |  |  |  |  |  |
| Benefit Statements       | NHS Pension Scheme Actuariany Reduced Retirement Ben                                                                                                    | tent Quotation                                                                  |  |  |  |  |  |
| Details                  | Name:                                                                                                    |                                                                                 |  |  |  |  |  |
| Mambarshin History       | Date of Birth:                                                                                                    |                                                                                 |  |  |  |  |  |
| Milliouranip Indexig     | NHS Pensions Agency's reference number:                                                                                                    |                                                                                 |  |  |  |  |  |
| Life Assurance and       | Total Pensionable Pay:                                                                                                    | £19985.54                                                                       |  |  |  |  |  |
| Family benefits          | Membership up to 31-Mar-2009:                                                                                                    | 5 years 342 days                                                                |  |  |  |  |  |
| Projecting Retirement    | First day of Pensionable Employment:                                                                                                    | 01/04/2002                                                                      |  |  |  |  |  |
| Benefits                 | Last day of Pensionable Employment:                                                                                                    | 26/03/2013                                                                      |  |  |  |  |  |
| Voluntary Early          | Projected Membership to date of retirement:                                                                                                    | 3 years 068 days                                                                |  |  |  |  |  |
| Retirement               | Additional Membership at date of retirement -                                                                                                    | 0 years 000 days                                                                |  |  |  |  |  |
| Increasing your Benefits | Momharship transforrad from a former Scheme:                                                                                                    | 0 years 000 days                                                                |  |  |  |  |  |
| I condens the Schores    | Montol Health Officer Deubled ware enlifement                                                                                                    | 0 years 000 days                                                                |  |  |  |  |  |
| ceaving me scheme        | Mental Health Oncer Doubled years enduement.                                                                                                    | 0 years 000 days                                                                |  |  |  |  |  |
| III Health Forecaster    | Non-pensionable employment (unpaid absence) :                                                                                                    | U years UUU days                                                                |  |  |  |  |  |
| Redundancy Forecaster    | Total Membership at date of retirement:                                                                                                    | 9 years 045 days                                                                |  |  |  |  |  |
| Eachy Retirement (IOE)   |                                                                                                    |                                                                                 |  |  |  |  |  |
| congression and provide  | Declasted December                                                                                                    |                                                                                 |  |  |  |  |  |
|                          | Projected Benefits:                                                                                                    |                                                                                 |  |  |  |  |  |
|                          | Pension:                                                                                                    | x1,447.27 a year                                                                |  |  |  |  |  |
|                          | Lump Sum Retiring Allowance:                                                                                                    | £4,998.23 tax free                                                              |  |  |  |  |  |
|                          | Survivor Pension:                                                                                                    | £1,139.59 a year**                                                              |  |  |  |  |  |
|                          | Life Assurance Lump Sum:                                                                                                    | £32,536.10                                                                      |  |  |  |  |  |
|                          |                                                                                                    |                                                                                 |  |  |  |  |  |
|                          |                                                                                                    |                                                                                 |  |  |  |  |  |
|                          | The above benefits are reduced to take account of the early payment of benefits. Actuari                                                                                                    | ally reduced voluntary early retirement pensions must                           |  |  |  |  |  |
|                          | by law be at least as much as the earnings related or "Guaranteed Minimum Pension" p                                                                                                    | art of the State Pension Scheme. We are obliged to                              |  |  |  |  |  |
|                          | check this with the State Pension Scheme before actual retrement out have not cone so                                                                                                    | tor this estimate, in there is a cerimite intension to<br>disement can no ahead |  |  |  |  |  |
|                          | appry or resonary easy remembre, preserver as know so may we can commit whether in                                                                                                    | terement can go aneas.                                                          |  |  |  |  |  |
|                          | If MRS Fretires early, they can increase their Lump Sum Retiring Allowance by                                                                                                    | giving up some of their actuarially reduced Pension. If                         |  |  |  |  |  |
|                          | MRS chooses to get the maximum amount of Lump Sum Retiring Allowance,                                                                                                    | their pension benefits would be:                                                |  |  |  |  |  |
|                          | Pension (reduced):                                                                                                    | £1.198.15 a year                                                                |  |  |  |  |  |
|                          | Lump Sum Retiring Allowance (maximum):                                                                                                    | \$7 997 67 tay free                                                             |  |  |  |  |  |
|                          | Sundow Pansion                                                                                                    | £1 139 59 a vas/**                                                              |  |  |  |  |  |
|                          | Life Accurance Lume Sum:                                                                                                    | 630 E36 10                                                                      |  |  |  |  |  |
|                          | Life Assurance Lump Sum:                                                                                                    | 132,50010                                                                       |  |  |  |  |  |
|                          |                                                                                                    |                                                                                 |  |  |  |  |  |
|                          | IFMRS had stayed in the Scheme until normal retirement are they could have                                                                                                    | expected the following basefue. From this you will be                           |  |  |  |  |  |
|                          | able to work out the true cost of MRS retiring early:                                                                                                    | expected one foroming benefice. I for this year will be                         |  |  |  |  |  |
|                          | the second second s |                                                                                 |  |  |  |  |  |
|                          | Pension:                                                                                                    | £4 275 67 a year*                                                               |  |  |  |  |  |
|                          | Lump Sum Retiging Allowance:                                                                                                    | £12 827 02 tay free                                                             |  |  |  |  |  |
|                          | Sundary Dansien:                                                                                                    | 67 137 04 a van **                                                              |  |  |  |  |  |
|                          | Salvivor Pension:                                                                                                    | 22,131,04 al year                                                               |  |  |  |  |  |
|                          | Life Assurance Lump Sum:                                                                                                    | 132,536.10                                                                      |  |  |  |  |  |
|                          |                                                                                                    |                                                                                 |  |  |  |  |  |
|                          | If MRS I setlines at their normal pension age, they can increase their Lumo Sum i                                                                                                    | Retiring Allowance by giving up some of their                                   |  |  |  |  |  |
|                          | Pension. If MRS had stayed in the Scheme until normal retirement age and ha                                                                                                    | d chosen to get the maximum amount of Lump Sum                                  |  |  |  |  |  |
|                          | Retiring Allowance, their pension benefits could have been:                                                                                                    |                                                                                 |  |  |  |  |  |
|                          |                                                                                                    |                                                                                 |  |  |  |  |  |
|                          | Pension (reduced):                                                                                                    | £3,435.81 a year*                                                               |  |  |  |  |  |
|                          | Lump Sum Retiring Allowance (maximum):                                                                                                    | £22,905.38 tax free*                                                            |  |  |  |  |  |
|                          | Survivor Pension:                                                                                                    | £2,137.84 a year***                                                             |  |  |  |  |  |
|                          | Life Assurance Lump 'Sum:                                                                                                    | £32,536,10                                                                      |  |  |  |  |  |
|                          |                                                                                                    |                                                                                 |  |  |  |  |  |
|                          | *Please note Pensions Increase is not payable until age 55.                                                                                                    |                                                                                 |  |  |  |  |  |
|                          | "Please see the section entitled About survivor pension in the attached notes for more in                                                                                                    | formation                                                                       |  |  |  |  |  |
|                          |                                                                                                    |                                                                                 |  |  |  |  |  |
|                          | IMPORTANT:                                                                                                    |                                                                                 |  |  |  |  |  |
|                          | Estimates to a current date: This estimate is based only on the information NHS                                                                                                    | S Pensions holds at this time and assumes that your                             |  |  |  |  |  |
|                          | total pensionable pay will remain unchanged until you retire.                                                                                                    |                                                                                 |  |  |  |  |  |
|                          |                                                                                                    |                                                                                 |  |  |  |  |  |
|                          | Estimates to a future date: This estimate is based both on the information NHS                                                                                                    | Pensions holds at this time and on projected                                    |  |  |  |  |  |
|                          | working patterns and pay selected by you or your employer using the pension                                                                                                    | planning tool                                                                   |  |  |  |  |  |
|                          |                                                                                                    |                                                                                 |  |  |  |  |  |
|                          | <u>Queries:</u> If you have any queries about a period of membership or amount of p                                                                                                    | iensionable pay, please contact your employer.                                  |  |  |  |  |  |
|                          | Your final nameion has after will be based on your confirmed membership and                                                                                                    | nonsionable neu et setisement                                                   |  |  |  |  |  |
|                          | roui inai pension benefits will be based on your confirmed membership and                                                                                                    | pensionable pay at lettement.                                                   |  |  |  |  |  |
|                          |                                                                                                    |                                                                                 |  |  |  |  |  |
|                          | Minimum Pension Age:                                                                                                    |                                                                                 |  |  |  |  |  |
|                          |                                                                                                    |                                                                                 |  |  |  |  |  |
|                          | Under the Finance Act 2004, the Minimum Pension Age (MPA) for members of 1                                                                                                    | the Scheme is set to rise from age 50 to 55. The                                |  |  |  |  |  |
|                          | date set for compliance with the new MPA is April 2010. From 6 April 2010, per                                                                                                    | ients will not be paid to a member under the MPA                                |  |  |  |  |  |
|                          | or JJ, unless the member has a protected MPA of where benefits are paid on i                                                                                                    | ncapacity.                                                                      |  |  |  |  |  |
|                          | At 6 Anril 2010 a Protected MPA of age 50 will apply to:                                                                                                    |                                                                                 |  |  |  |  |  |
|                          | A COMPANY AND CALL TO RECIEVE WIT A OF AGE JU WITT APPLY TO.                                                                                                    |                                                                                 |  |  |  |  |  |
|                          | • All active members on 5 April 2006 and                                                                                                    |                                                                                 |  |  |  |  |  |
|                          | <ul> <li>An acuve members on 5 April 2006, and</li> <li>Deferred members on 5 April 2006 who left on or after 31 March 2000</li> </ul>                                                                                                    |                                                                                 |  |  |  |  |  |
|                          | <ul> <li>Members who were part of a block (also known as a bulk) transfer into the</li> </ul>                                                                                                    | he NHS Pension Scheme on or after 6 April 2006                                  |  |  |  |  |  |
|                          | and who qualified for a MPA50 in the sending scheme.                                                                                                    |                                                                                 |  |  |  |  |  |
|                          | · · · ·                                                                                                    |                                                                                 |  |  |  |  |  |

At 6 April 2010 - the new MPA of age 55 or later, will apply to:

Deferred members who left before 31 March 2000.
New entrants joining the Scheme from 6 April 2006.

Additional information that is displayed if you select the option to show the employer costs:

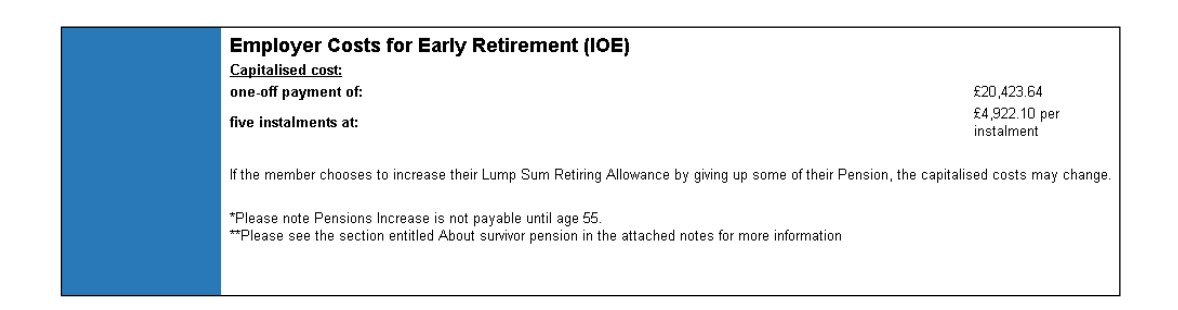

Further information about Redundancy Benefits is also held on our website. Please see the "Further Information" section on the next page.

## **Further Information:**

Further information about all benefit calculations, eligibility to benefit and application for benefits can be found on The NHSBSA Website in the "Employers Toolkit" in the "Retirement" section:

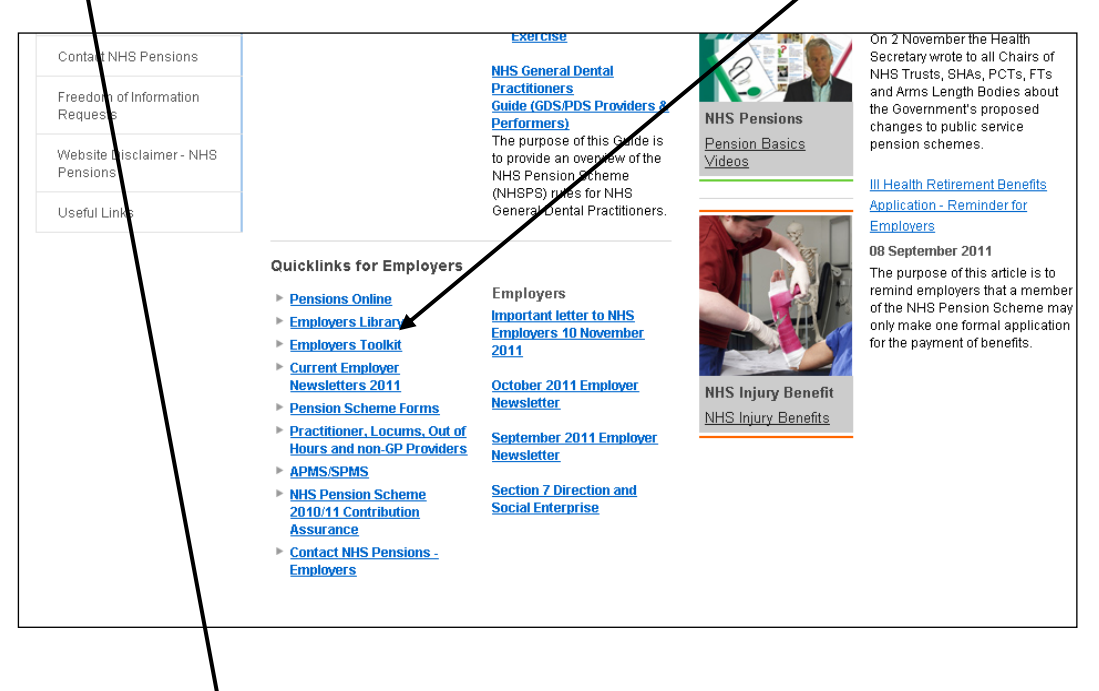

| Leaving the Scheme<br>This section contains Factsheets and FAQs providing information on Opting Out of the<br>Scheme                                                                                                    |
|----------------------------------------------------------------------------------------------------|
| Refunds<br>This section contains factsheets, FAQs and a guide for refund applications.                                                                                                    |
| Deferred Membership<br>This page containd information on deferring benefits after leaving the scheme.                                                                                                    |
| Transferring Scheme Benefits<br>This section contains factsheets and FAQs on transferring benefits in and out of the<br>NHS Pension Scheme.                                                                                         |
| <ul> <li>Pensions on Divorce<br/>This section contains FAQs on Pension on Divorce.</li> </ul>                                                                                                    |
| Retirement<br>This section contains factsheets, decision trees and FAQs on all retirements and<br>includes information on GMP, pension commutation, pensions increase, flexible<br>retirement and allocation.                       |
| Finance Act and Tax<br>This section contains factsheets and decision trees about Finance Act and Tax including<br>annual allowance, A-day valuation, lump sums after age 75 and minimum pension age.                                |
| Practitioner, Locums, Out of Hours and non-OP Providers<br>This section contains factsheets, FAQ's, decision trees for Out of Hours, GP Locums,<br>Non-OP Providers, Salaried GPs.                                                  |
| Employer Group Issues and Resolutions<br>This section provides employers with access to documents that respond to issues<br>raised by Employer Groups and gives answers to any questions that were outstanding<br>from the meeting. |
| Pension Scheme Guide Archive                                                                                                    |
|                                                                                                    |